# 自分で WordPress ブログを立ち上げる方法

アメブロなどの無料ブログを卒業して WordPress を使用したブログを自分で作成したいという方の為に解説します。 サーバーは「エックスサーバー」というものを使用します。 サーバー代として毎月 1,200 円ほどかかりますが、必須のものとなります。

必要経費と割り切ってエックスサーバーを契約するようにしましょう。

## 1.エックスサーバーの契約をする

まずはエックスサーバーの契約をします。

### 1-1 エックスサーバーのホームページに行く

エックスサーバーはこちらから<u>エックスサーバー</u> 訪問したら、右下にある【お申込みはこちら】をクリックします。

## 1-2 左側にある【10日間無料お試し、新規お申し込みはこちら】をクリックする

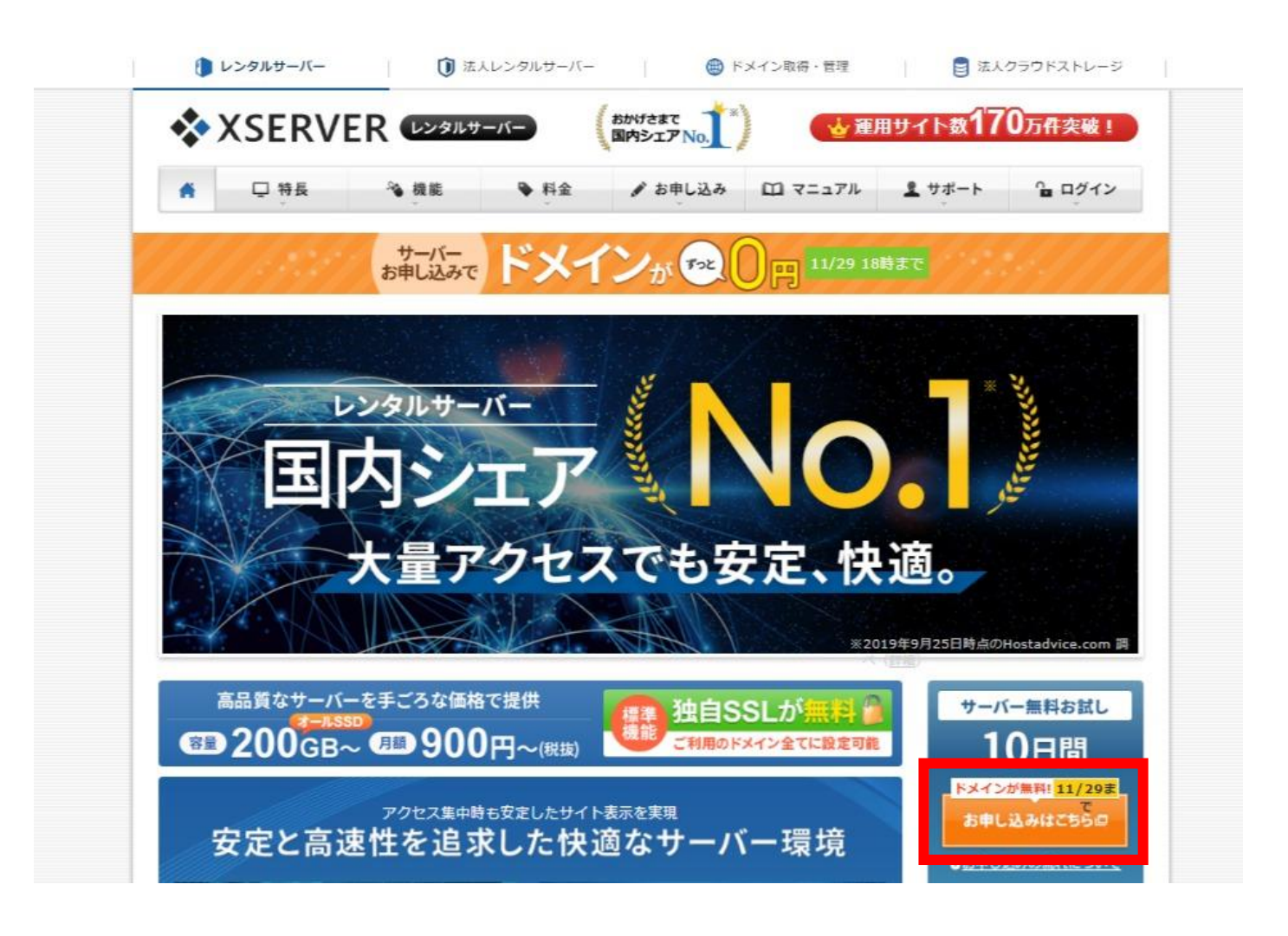

# XSERVER お申し込みフォーム

#### 会員IDを お持ちのお客様

|                     | 会員10 または メールアトレス            |
|---------------------|-----------------------------|
| 初めてご利用のお客様          | pxx12345/sample@example.com |
| 、ドメインプレゼントキャンペーン中!/ |                             |
| 10日間無料お試し 新規お申込み    |                             |
|                     | パスワードをお忘れの方はこち              |
|                     | ログイン                        |

© 2003-2019 XSERVER Inc.

## 1-3 下記のような情報を記入する

サーバーID(初期ドメイン):好きな英数字を記入します。※先に使われている文字列はNGです。

プラン: X10 プランで OK

メールアドレス:普段よくチェックするメールアドレスを記入します。

登録区分:個人事業主の方は個人を、法人で登録されている方は法人を選択してください。

名前:お名前を記入します。

フリガナ:お名前のフリガナをカタカナで記入します。

郵便番号:事業所の郵便番号を記入します。

電話番号:事業所の電話番号を記入します。

インフォメーションメールの配信:希望する場合はチェックを入れます。

以上すべてを記入し、利用規約・個人情報に関する好評事項をチェックします。

内容が確認できたら【利用規約・個人情報に関する好評事項に同意する】にチェックを入れ、【お申し込み内容 の確認へ進む】をクリックします。

## **XSERVER** お申し込みフォーム

| 1 お客様情報入力                                           | 2 入力内容確認                                                               | 3 お申し込み完了                                                    |
|-----------------------------------------------------|------------------------------------------------------------------------|--------------------------------------------------------------|
| Q約内容                                                |                                                                        |                                                              |
| ナーバーID(初期ドメイン) <mark>必須</mark>                      | ✓ morino625は申し込むことが可<br>大文字、記号は利用できません。                                | .xsrv.jp<br>]能です!!                                           |
| ブラン <mark>必須</mark>                                 | <ul><li>● X10プラン</li></ul>                                             | X20ブラン 〇 X30ブラン                                              |
| 員情報                                                 |                                                                        |                                                              |
| ペールアドレス 必須                                          | ⊉gmail.com                                                             |                                                              |
| <b>ペールアドレス(確認)</b> 必須                               | @gmail.com                                                             |                                                              |
| 後録区分                                                | <ul> <li>個人</li> <li>法人</li> </ul> 日本で登記のない任意団体(サーク) ではなく、代表者様や担当者様によ  | 」<br>レ、同窓会など)や組合・海外法人等は、法ノ<br>る「個人」でお申し込みください。               |
| a前 <mark>必须</mark>                                  | <b>森野</b><br>名前は戸羅徳本や運転免許証、住民<br>人確認資料に記載がある、お客様の                      | 輝久<br>基本台帳カードなど、役所等で発行される4<br>氏名を入力してください。                   |
| 7リガナ <mark>必須</mark>                                | モリノ                                                                    | テルヒサ                                                         |
| 承便掛号 必須                                             |                                                                        |                                                              |
| t所(都道府県、市区町村) <mark>必須</mark>                       |                                                                        |                                                              |
| 主所(町域、丁目・ <b>番</b> 地) <mark>必須</mark>               |                                                                        |                                                              |
| £所(建物名) <mark>任憲</mark>                             | グランフロント大阪 タワ                                                           | J—A 32F                                                      |
| 品活動号 心病                                             | 090                                                                    |                                                              |
| (ンフォメーションメールの配信 任意                                  | 希望する<br>機能強化やキャンペーンに関する情<br>※契約更新のご案内や各種メンテナ<br>は、インフォメーションメールの配<br>す。 | 報をメールでお届けします。<br>ンス情報などサービスに関する重要なご案?<br>信を希望されない場合でもお送りいたしま |
| 1用規約と個人情報に関する公表事 利用規約」「個人情報に関する公表事項」に 同意したものとみなします。 | 項 <mark>参加</mark><br>同意する] をクリックすると、 <u>利用規制</u>                       | 9.0、個人情報に関する公表事項。0 る                                         |
| 1 「利用非                                              | 現約」「個人情報に関する公表事項」に                                                     | 同意する                                                         |

1-4 記入内容をチェックし、よろしければ【SMS・電話認証へ進む】 をクリックします。

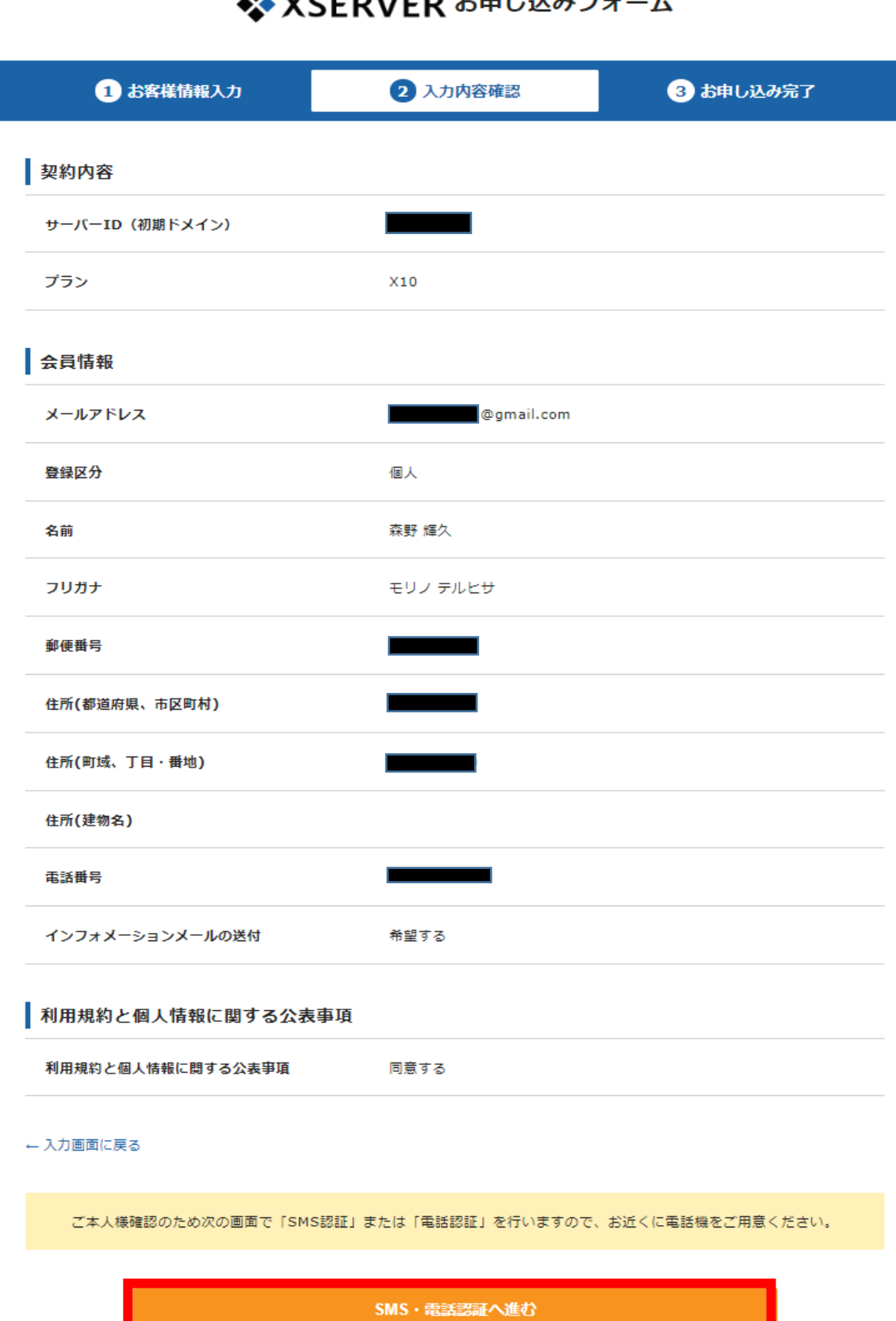

★ XSERVER お申し込みフォーム

1-5 電話番号を記入し、テキストメッセージで取得 (SMS) にチェックを入れて、【認証コードを取得する】をクリックします。

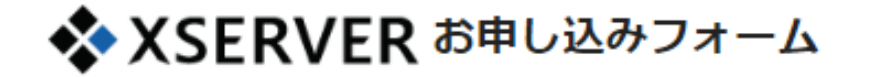

#### SMS・電話認証

「認証コード」を取得するための手続きを行ってください。

| 1 取得        | する電話番号を入力する        |                               |
|-------------|--------------------|-------------------------------|
| ※会員登録の      | )お電話番号と異なるものでも指;   | 定可能です。                        |
| 日本          | ~                  | 090                           |
| 2 取得        | 方法を選択する            |                               |
| 固定電話をこ      | 〔利用のお客様は「自動音声通話    | で取得」を選択してください。                |
| ● テ≉<br>(SM | -ストメッセージで取得<br>IS) | <ul> <li>自動音声通話で取得</li> </ul> |
| ← 入力画面(     | I戻る                |                               |
|             | 認証コー               | 「を取得する                        |
|             |                    |                               |

© 2003-2019 XSERVER Inc.

## 1-6 携帯に SMS メッセージが届くので、そちらを記入します。 記入したら【承認して申し込みを完了する】をクリックします。

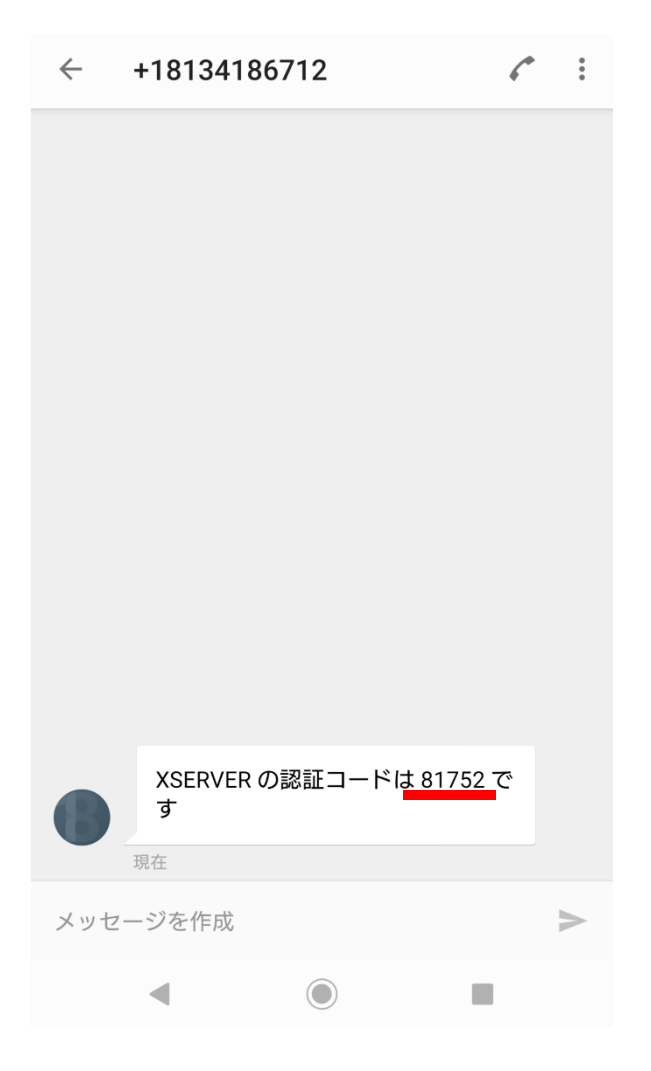

# 🛠 XSERVER お申し込みフォーム

SMS・電話認証

3

認証コードを入力する
81752
認証して申し込みを完了する
認証コードを再取得する

SMS・電話認証の取得が確認できない場合は、 「お問い合わせ」よりお問い合わせください。

#### 1-7 エックスサーバーのお申し込みが完了します。

## XSERVER お申し込みフォーム

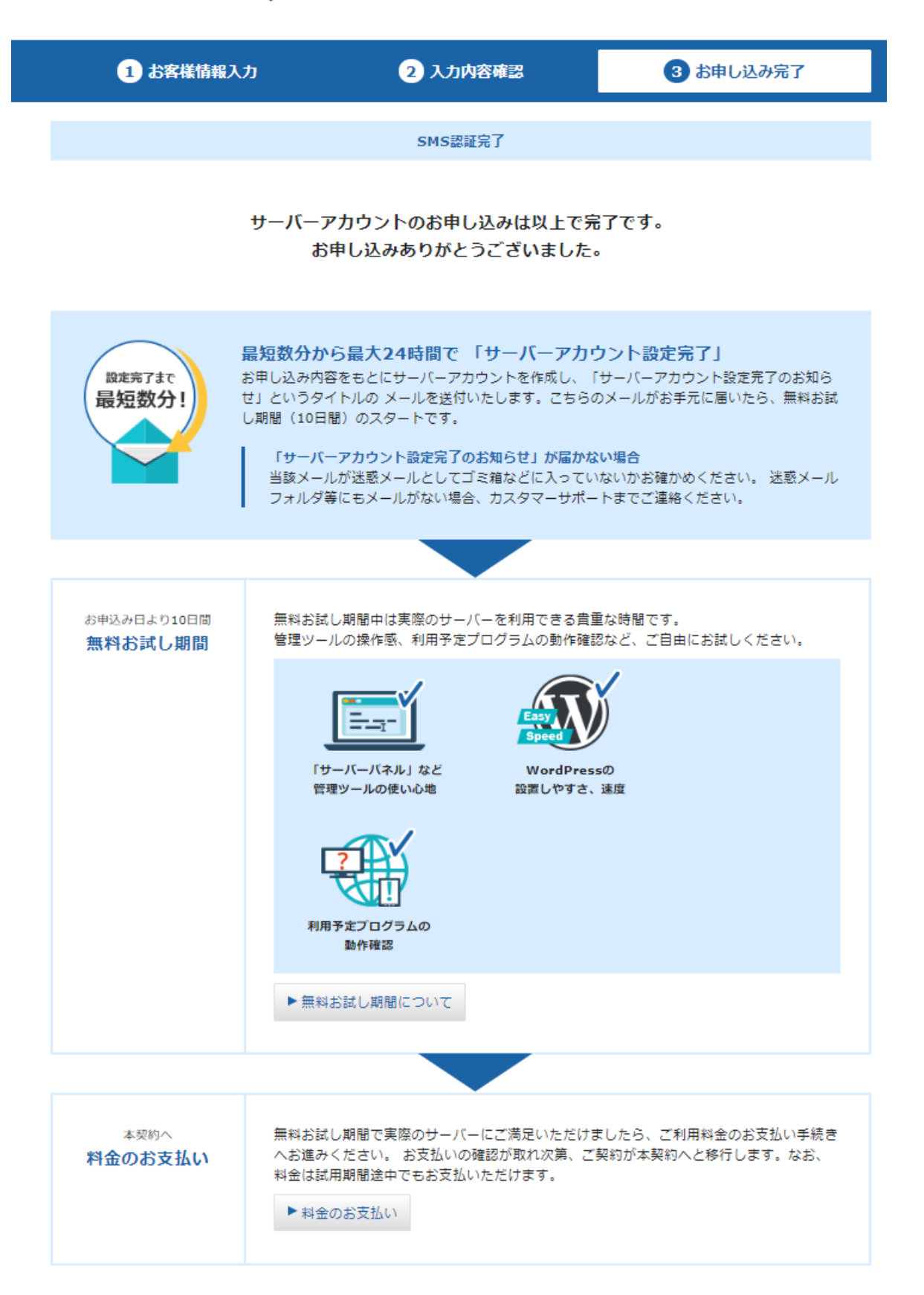

#### 1-8 サーバーのお申し込みが完了すると、メールが届きます

【Xserver】■重要■サーバーアカウント設定完了のお知らせ[試用期間] (morino625.xsrv.jp)

| support@xserver.ne.jp<br>To 自分 ✔                                                      |
|---------------------------------------------------------------------------------------|
| 【Xserver】■重要■ サーバーアカウント設定完了のお知らせ[試用期間]                                                |
| 会員ID : phm10393<br>メールアドレス : <u>t.morino625@gmail.com</u>                             |
| この度は当サービスをお申し込みいただき誠にありがとうございます。<br>エックスサーバー カスタマーサポートでございます。                         |
| サーバーアカウントの設定が完了しましたのでお知らせいたします。                                                       |
| 本メールは当サービスをご利用いただくにあたり非常に重要なお知らせです。<br>お取り扱いには十分にご注意の上、<br>大切に保管してくださいますようお願い申し上げます。  |
| - 【目次】                                                                                |
| 【1】お申し込み内容について                                                                        |
| <ul> <li>【2】管理ツールのログイン情報</li> <li>『インフォパネル』ログイン情報</li> <li>『サーバーパネル』ログイン情報</li> </ul> |
| 【3】試用期間について                                                                           |
| 【4】独自ドメインのご利用について                                                                     |
| 【5】WordPress等のプログラムによるウェブサイトの公開について                                                   |
| 【6】作成したホームページデータのアップロードについて(FTP情報)                                                    |

【7】メールのご利用について(メール設定情報)

【8】お支払いについて

.

## 1-9 届いたメールの情報を確認し、インフォパネルにログインします。

インフォパネルの URL に移動します。 インフォパネルはこちらです。<u>https://www.xserver.ne.jp/login\_info.php</u> ID とパスワードはメールに記載されているものを記入します。 ※重要な情報なので保管しておいてください。 【2】管理ツールのログイン情報

エックスサーバーのご利用に必要となる管理ツールおよびログイン情報は 以下のとおりです。

| <ul> <li>●『インフォパネル』ログイン情報</li> </ul>                                                                                                    |
|----------------------------------------------------------------------------------------------------|
| 会員ID : <u>t.morino825@gmail.com</u><br>インフォバネルバスワード : <u>t.morino825@gmail.com</u><br>インフォバネル<br>インフォパネル : <u>https://www.xserver.ne.jp/login_info.php</u> |
| ※「インフォバネル」とは?<br>お客様のご登録情報の確認・変更、ご利用期限の確認、料金のお支払い等を<br>行うための管理パネルです。                                                                                       |
| ◆『サーバーパネル』ログイン情報 サーバーID :  サーバーパスワード :  サーバーパネル : <a href="https://www.xserver.ne.jp/login_server.php">https://www.xserver.ne.jp/login_server.php</a>      |
| ※「サーバーパネル」とは?<br>サーバーの各種設定(メールアカウントの発行・ドメインの設定など)を<br>行うための管理パネルです。                                                                                        |
| ★ XSERVER (レンタルサーバー) (おかげさまで<br>国内シェア №) (本のクライト数170万件突破!)                                                                                                 |
| ※2019年9月25日時点のHostAdvice調べ (注理)<br>・ · · · · · · · · · · · · · · · · · · ·                                                                                 |
| <b>□ ログイン</b> オンフォパネル サーバーパネル ファイルマネージャ WEBメール                                                                                                    |
| ○ <u>ホーム</u> > ログイン > <b>インフォバネル</b>                                                                                                    |
| ママ インフォバネル ログイン<br>お客様のご登録情報の確認、変更、ご利用期限の確認等を行うための管理システムです。                                                                                                |
| 会員IDまたはメールアドレス                                                                                                    |
| インフォパネルパスワード                                                                                                    |
| ログイン                                                                                                    |
|                                                                                                    |

## 1-10 インフォパネルにログインしたら、左側にある【料金のお支払い/ 請求書発行】をクリックします。

| 会員情報・お知らせ                                                                                 | 森野輝久さまへ個別のお知らせ  ゆ サポートからのお知らせ                                                                   | ◎ サポートからのお知らせ |  |  |
|-------------------------------------------------------------------------------------------|-------------------------------------------------------------------------------------------------|---------------|--|--|
| <ul> <li>ニュース</li> <li>個別のお知らせ</li> <li>会員情報</li> <li>会員契約の統合</li> <li>パスワード変更</li> </ul> | <ul> <li>▶ 素野輝久さまへ個別のお知らせはありません。</li></ul>                                                      | <u>注意くた</u>   |  |  |
| <ul> <li>契約関連</li> <li></li></ul>                                                         | ◆Xserver @Business<br>サーバーにアクセスできなくなっている方へ<br>◆Xserver @Business ► Xdomain<br>ご登録メールアドレス再確認のお願い |               |  |  |
| 決済関連                                                                                      | レンタルサーバ<br>ペ XSERVER 11/29まで ドメインが1つ無料! 更新費用も無 今すぐ<br>料!                                        | 申し込ま          |  |  |
| 料金のお支払い/<br>請求書発行                                                                         | キャンペーン情報 法人向け レンタルサーバ XSERVER BUSINESS 11/28まで 全プランの初期費用が半額! 今すぐ                                | 申し込む          |  |  |
| カート自動更新設定                                                                                 |                                                                                                 |               |  |  |
| お支払い報告                                                                                    |                                                                                                 |               |  |  |
| お支払い履歴/<br>受領書発行                                                                          | → <u>サーバー</u> → <u>ドメイン</u> → <u>SSL証明書</u>                                                     |               |  |  |

## 1-11 該当サーバーアカウントにチェックを入れて、【お支払方法を選択する】を クリックします。

| and the second second | the second second second second second second second second second second second second second second second se |  |
|-----------------------|----------------------------------------------------------------------------------------------------|--|
|                       |                                                                                                    |  |
|                       |                                                                                                    |  |
|                       |                                                                                                    |  |

サーバー

料金のお支払いによる更新手続きが可能なご契約を表示しています。

お支払い手続きをご希望の項目にチェックを付け、表下より更新期間を選択し、「お支払い方法を選択する」ボタンをクリックしてく ださい。

お支払い伝票が発行されますので、該当の伝票に対してお支払い手続きを行ってください。

※クレジット決済を選択された場合は、お支払い確定画面で決済処理が完了するためお支払い伝票が発行されません。

| サービス      | サーバーID    | 契約 | プラン   | Ŧ     | 用期限            | ステータス  |
|-----------|-----------|----|-------|-------|----------------|--------|
| * XSERVER | morino625 | 試用 | X10   | 201   | 9-11-20<br>開近! | 通常     |
|           |           |    | 更新期間; | 3ヶ月 ▼ | お支払い方          | 法を選択する |

※更新期間は長期になればなるほどお得になります。

## 1-12 ご希望のお支払方法に進みます。

クレジットカード決済がオススメです。

| moranel                                                                                                    |                                                                                                    |                                                                                                    |                                                                                                    |                                         |
|----------------------------------------------------------------------------------------------------|----------------------------------------------------------------------------------------------------|----------------------------------------------------------------------------------------------------|----------------------------------------------------------------------------------------------------|-----------------------------------------|
| 会員情報・お知らせ                                                                                                    | 料金のお支払い/請求                                                                                                    | 書発行                                                                                                    |                                                                                                    |                                         |
| ニュース                                                                                                    | 銀行、クレジットカード、または                                                                                                    | コンビニでのお支払い手続きを                                                                                                    | 行うことができます。                                                                                                    |                                         |
| 個別のお知らせ                                                                                                    | お支払い手続きの際には、複数サーお支払い方法については、下記マ                                                                                                    | ーハー、または復数のトメイン<br>ニュアルもご参照ください。                                                                                                    | 料金を合わせてお支払いすることも可能です。                                                                                                    |                                         |
| 会員情報                                                                                                    | <ul> <li>エックスサーバー「お支払につ<br/>エックスサーバー「お支払につ</li> </ul>                                                                                                    |                                                                                                    |                                                                                                    |                                         |
| 🛃 会員契約の統合                                                                                                    | • IV020-N-EVAX 18                                                                                                    | 又位于続きについて」                                                                                                    |                                                                                                    |                                         |
| パスワード変更                                                                                                    | 料金のお支払い/請求書発行                                                                                                    |                                                                                                    |                                                                                                    |                                         |
| 契約関連                                                                                                    | お支払い方法の選択                                                                                                    |                                                                                                    |                                                                                                    |                                         |
| 又約情報                                                                                                    | サービス名                                                                                                    | アカウント情報等                                                                                                    | 契約期間等                                                                                                    | 金額                                      |
| ◯ サービスお申し込み                                                                                                    | サーバー初期設定/(X10)                                                                                                    | morino625                                                                                                    | 2019年11月10日 - 2020年11月30日                                                                                                    | 16,500 P                                |
|                                                                                                    | 1ドメイン無料キャンペーン                                                                                                    | morino625                                                                                                    | -                                                                                                    | 0 P                                     |
| 決済関連                                                                                                    | 金額合計                                                                                                    |                                                                                                    | 2                                                                                                    | 16,500 P                                |
| 料金のお支払↓↓<br>請求書発行                                                                                                    | 銀行振込・クレジット・コンビニ                                                                                                    | ニエンスストア・ペイジーの中:                                                                                                    | からお好きなお支払い方法をお選びいただくこと                                                                                                    | ができます                                   |
| 🗖 カード自動更新設定                                                                                                    | 684=4E13                                                                                                    |                                                                                                    |                                                                                                    |                                         |
| ₽ お支払い報告                                                                                                    | 1%门旗) <sup>人</sup>                                                                                                    |                                                                                                    |                                                                                                    |                                         |
| お支払い履歴/                                                                                                    | 重要:銀行振込をご利用の場合                                                                                                    |                                                                                                    |                                                                                                    |                                         |
| 受領書発行                                                                                                    | 1.ご登録名義の前に必ず銀行                                                                                                    | 守振込管理番号を付加してくだ                                                                                                    | ວເບ.                                                                                                    |                                         |
| 各種お手続き                                                                                                    | お客様の銀行振込管理番組<br>お振込名美の例・52010                                                                                                    | 号:52010393<br>393年リノテルドサ                                                                                                    |                                                                                                    |                                         |
| したの川井一バー                                                                                                    | 1                                                                                                    | 1                                                                                                    |                                                                                                    |                                         |
| マランの変更                                                                                                    | 銀行振込管理                                                                                                    | <b>計号 ご登録名義</b>                                                                                                    |                                                                                                    |                                         |
| プレゼントドメイン                                                                                                    | ※ご利用の金融機関にて                                                                                                    | 銀行振込管理番号の付加が行き                                                                                                    | えない場合、又、やむをえずお申し込み時と異な                                                                                                    | る名義でご入金の                                |
|                                                                                                    | 場合は、弊社「インフォ                                                                                                    | パタル1→「お古北」(報告)                                                                                                    | よりお支払いの詳細な内容をご連絡くださいませ                                                                                                    |                                         |
|                                                                                                    |                                                                                                    | 161201 - 1622 htto (48151 )                                                                                                    |                                                                                                    |                                         |
| (キャンペーンドメイン                                                                                                    | 2. 複数のアカウントにおけ                                                                                                    | る合質でのお支払いはご還慮く                                                                                                    | ださいますようお願い申し上げます。                                                                                                    |                                         |
| イヤンバーンドスイン<br>バックアップデータ<br>お申し込み                                                                                                    | 2. 複数のアカウントにおけ                                                                                                    | 5合算でのお支払いはご還慮く                                                                                                    | ださいますようお顔い申し上げます。                                                                                                    | annan ann an Anna Anna Anna Anna Anna A |
| イヤックアップデータ<br>バックアップデータ<br>お申し込み                                                                                                    | 2. 複数のアカウントにおけ                                                                                                    | ういいり ー おうえれいはご 遠慮く<br>象合算でのお支払いはご 遠慮く<br>銀行振り                                                                                        | ださいますようお願い申し上げます。<br>込み決済商面へ進む                                                                                                    |                                         |
| イヤンバーンドスイン<br>バックアップデータ<br>お申し込み<br><b>ドメイン</b>                                                                                                    | 2. 複数のアカウントにおけ<br>※お支払い手数料はお客様負担                                                                                                    | 5合算でのお支払いはご遠慮く<br>銀行振り込                                                                                                    | ださいますようお強い申し上げます。<br>込み決済画面へ進む                                                                                                    |                                         |
| イヤンバーンドスイン<br>バックアップデータ<br>お申し込み<br><b>ドメイン</b><br>Whois登録情報設定                                                                                                    | <ol> <li>複数のアカウントにおけ</li> <li>2. 複数のアカウントにおけ</li> <li>※お支払い手数料はお客様負担</li> <li>※銀行振込の入金反映には3日</li> </ol>                                                                                                    | 5合算でのお支払いはご遠慮く<br>銀行振りに<br>となります。<br>程度お時間を要する場合があり                                                                                  | ださいますようお願い申し上げます。<br>Aみ決済画面へ進む<br>Dます。                                                                                                    |                                         |
| <ul> <li>イヤンハーンドスイン</li> <li>バックアップデータ<br/>お申し込み</li> <li>ドメイン</li> <li>Whois登録情報設定</li> <li>解約手続き</li> </ul>                                                                                                    | <ol> <li>2. 複数のアカウントにおけ:</li> <li>※お支払い手数料はお客様負担</li> <li>※銀行振込の入金反映には3日:</li> <li>※ジャパンネット銀行は海外カ</li> </ol>                                                                                                    | 5合算でのお支払いはご運慮く<br>銀行振り込<br>となります。<br>程度お時間を要する場合があり<br>らの振込を受付けておりません                                                                | ださいますようお願い申し上げます。<br>Aみ決済画面へ進む<br>Dます。<br>A、予めご了承くださいませ。                                                                                                    | 1                                       |
| <ul> <li>イヤシバーションテップデータ<br/>お申し込み</li> <li>ドメイン</li> <li>Whois登録情報設定</li> <li>解約手続き</li> </ul>                                                                                                    | <ol> <li>2. 複数のアカウントにおけ、</li> <li>※お支払い手数料はお客様負担</li> <li>※銀行振込の入金反映には3日、</li> <li>※ジャパンネット銀行は海外カ</li> <li>クレジットカード</li> </ol>                                                                                                    | 5合算でのお支払いはご遠慮く<br>銀行振り込<br>となります。<br>程度お時間を要する場合があり<br>らの振込を受付けておりません                                                                | ださいますようお願い申し上げます。<br>込み決済画面へ進む<br>います。<br>い。予めご了承くださいませ。                                                                                                    |                                         |
| <ul> <li>イヤシハーションパックアップデータ<br/>お申し込み</li> <li>ドメイン</li> <li>Whois登録情報設定</li> <li>解約手続き</li> <li>解約</li> </ul>                                                                                                    | <ol> <li>2. 複数のアカウントにおけ:</li> <li>※お支払い手数料はお客様負担</li> <li>※銀行振込の入金反映には3日</li> <li>※ジャパンネット銀行は海外カ</li> <li>クレジットカード</li> <li>各種クレジットカードを利用で<br/>お支払い手数料は無料です。</li> </ol>                                                                                                    | 5合算でのお支払いはご遠慮く<br>銀行振り込<br>となります。<br>程度お時間を要する場合があり<br>らの振込を受付けておりません<br>きます。お支払いに自動更新の                                              | ださいますようお願い申し上げます。<br>A.み決済画面へ進む<br>Dます。<br>ん。予めご了承くださいませ。<br>D設定をすることも可能です。                                                                                                    |                                         |
| <ul> <li>イヤシハーンドシイン</li> <li>バックアップデータ<br/>お申し込み</li> <li>ドメイン</li> <li>Whois登録情報設定</li> <li>解約手続き</li> <li>第約</li> </ul>                                                                                                    | <ol> <li>複数のアカウントにおけ、</li> <li>総お支払い手数料はお客様負担</li> <li>総行振込の入金反映には3日</li> <li>※ジャパンネット銀行は海外カ</li> <li>クレジットカード</li> <li>各種クレジットカードを利用で<br/>お支払い手数料は無料です。</li> </ol>                                                                                                    | 5合算でのお支払いはご遠慮く<br>銀行振り込<br>にとなります。<br>程度お時間を要する場合があり<br>らの振込を受付けておりません<br>きます。お支払いに自動更新の                                             | ださいますようお願い申し上げます。<br>込み決済画面へ進む<br>ります。<br>5. 予めご了承くださいませ。<br>の設定をすることも可能です。                                                                                                    | ـــــــــــــــــــــــــــــــــــــ   |
| <ul> <li>イヤシハーンドスイン</li> <li>バックアップデータ<br/>お申し込み</li> <li>ドメイン</li> <li>Whois登録情報設定</li> <li>解約手続き</li> <li>解約</li> <li>マニュアル</li> <li>エックスサーバー</li> </ul>                                                                           | <ol> <li>2. 複数のアカウントにおけ、</li> <li>※お支払い手数料はお客様負担</li> <li>※銀行振込の入金反映には3日</li> <li>※ジャパンネット銀行は海外カ<br/>クレジットカード</li> <li>各種クレジットカードを利用で<br/>お支払い手数料は無料です。</li> <li>※カード番号などのデータはセ<br/>尚、カード会社からの利用明</li> </ol>                                                                                                    | 5合算でのお支払いはご遠慮く<br>銀行振り込<br>となります。<br>程度お時間を要する場合があり<br>らの振込を受付けておりません<br>きます。お支払いに自動更新の<br>キュリティ向上のため、弊社1<br>幅響にはサービス名「エックン          | ださいますようお強い申し上げます。<br>込み決済画面へ進む<br>ります。<br>い。予めご了承くださいませ。<br>り設定をすることも可能です。<br>サーバーで直接管理することはございません。ご<br>スサーバー」が記載されます。                                                                                                    | <del>安</del> 心ください。                     |
| <ul> <li>キャンパーンドメイン</li> <li>パックアップデータ<br/>お申し込み</li> <li>ドメイン</li> <li>Whois登録情報設定</li> <li>解約手続き</li> <li>解約</li> <li>マニュアル</li> <li>エックスサーバー</li> <li>よくある質問</li> </ul>                                                           | 2. 複数のアカウントにおけ     ボお支払い手数料はお客様負担     ※お支払い手数料はお客様負担     ※ジャバンネット銀行は海外カ     クレジットカード     各種クレジットカードを利用で     お支払い手数料は無料です。     ※カード番号などのデータはセ     尚、カード会社からの利用明     Image Image Imag | 5合響でのお支払いはご遠慮く<br>銀行振り込<br>したなります。<br>程度お時間を要する場合があり<br>らの振込を受付けておりません<br>きます。お支払いに自動更新の<br>キュリティ向上のため、弊社<br>編書にはサービス名「エック)          | ださいますようお強い申し上げます。<br>Aの決済画面へ進む<br>Dます。<br>5、 予めご了承くださいませ。<br>D設定をすることも可能です。<br>ナーバーで直接管理することはございません。ご<br>スサーバー」が記載されます。                                                                                                    | 安心ください。                                 |
| <ul> <li>イヤシハーンドスイン</li> <li>バックアップデータ<br/>お申し込み</li> <li>ドメイン</li> <li>Whois登録情報設定</li> <li>解約手続き</li> <li>解約</li> <li>マニュアル</li> <li>エックスサーバー</li> <li>よくある質問</li> <li>マックスサーバー</li> </ul>                                         | <ol> <li>2. 複数のアカウントにおけ、</li> <li>※お支払い手数料はお客様負担</li> <li>※銀行振込の入金反映には3日</li> <li>※ジャパンネット銀行は海外か</li> <li>クレジットカード</li> <li>各種クレジットカードを利用で<br/>お支払い手数料は無料です。</li> <li>※カード畳号などのデータはセ<br/>尚、カード会社からの利用明</li> <li>() かいに合いたのの利用明</li> <li>() かいに合いたのの利用明</li> </ol>                                                                                                    | 5合算でのお支払いはご遠慮く<br>銀行振り込<br>したなります。<br>理度お時間を要する場合があり<br>らの振込を受付けておりません<br>きます。お支払いに自動更新で<br>キュリティ向上のため、弊社<br>幅層にはサービス名「エック)<br>「ごごご」 | ださいますようお強い申し上げます。<br>Aの決済画面へ進む<br>Dます。<br>No、予めご了承くださいませ。<br>D設定をすることも可能です。<br>サーバーで直接管理することはございません。ご<br>スサーバー」が記載されます。                                                                                                    | <del>g</del> ŵ<ださい。                     |
| <ul> <li>キャンパーンドメイン</li> <li>パックアップデータ<br/>お申し込み</li> <li>ドメイン</li> <li>Whois登録情報設定</li> <li>解約手続き</li> <li>解約</li> <li>マニュアル</li> <li>エックスサーバー</li> <li>よくある質問</li> <li>エックスサーバー</li> </ul>                                         | <ol> <li>2. 複数のアカウントにおけ、</li> <li>※お支払い手数料はお客様負担</li> <li>※銀行振込の入金反映には3日</li> <li>※ジャパンネット銀行は海外カ</li> <li>クレジットカードを利用で<br/>お支払い手数料は無料です。</li> <li>※カード巻号などのデータはセ<br/>尚、カード会社からの利用明</li> <li>()</li> <li>()</li></ol>                                                                                                    | 5合算でのお支払いはご遠慮く<br>銀行振り込<br>したなります。<br>程度お時間を要する場合があり<br>らの振込を受付けておりません<br>きます。お支払いに自動更新の<br>キュリティ向上のため、弊社は<br>編書にはサービス名「エックン<br>でごう  | ださいますようお願い申し上げます。<br>込み決済画面へ進む<br>ります。<br>ん。予めご了承くださいませ。<br>の設定をすることも可能です。<br>サーバーで直接管理することはございません。ご<br>スサーバー」が記載されます。<br>ロード決済画面へ進む                                                                                                    | 安心<ださい。                                 |
| <ul> <li>・・・・・・・・・・・・・・・・・・・・・・・・・・・・・・・・・・・・</li></ul>                                                                                                    | <ol> <li>2. 複数のアカウントにおけ:</li> <li>※お支払い手数料はお客様負担</li> <li>※銀行振込の入金反映には3日</li> <li>※ジャバンネット銀行は海外カ<br/>クレジットカード</li> <li>各種クレジットカードを利用で<br/>お支払い手数料は無料です。</li> <li>※カード巻号などのデータはセ<br/>尚、カード会社からの利用明</li> <li>() かいう会社からの利用明</li> <li>() かいう会社からの利用</li> <li>() かいう会社からの利用</li> <li>() かいう会社か</li></ol>                                                                                                    | 5合算でのお支払いはご遠慮く<br>銀行振り込<br>となります。<br>程度お時間を要する場合があり<br>らの振込を受付けておりません<br>きます。お支払いに自動更新の<br>キュリティ向上のため、弊社<br>幅置にはサービス名「エックン           | ださいますようお強い申し上げます。<br>Aの決済画面へ進む<br>Dます。<br>A、予めご了承くださいませ。<br>D設定をすることも可能です。<br>ナーバーで値接管理することはございません。ご<br>スサーバー」が記載されます。                                                                                                    | ☆心ください。                                 |
| <ul> <li>キャンパーンドスイン</li> <li>パックアップデータ<br/>お申し込み</li> <li>ドメイン</li> <li>Whois登録情報設定</li> <li>解約手続き</li> <li>解約</li> <li>マニュアル</li> <li>エックスサーバー</li> <li>よくある質問</li> <li>エックスサーバー</li> <li>サポートお問い合わせ &gt;</li> </ul>                | <ol> <li>2. 複数のアカウントにおけ:</li> <li>※お支払い手数料はお客様負担:</li> <li>※銀行振込の入金反映には3日:</li> <li>※ジャバンネット銀行は海外カクレジットカード</li> <li>各種クレジットカードを利用でお支払い手数料は無料です。</li> <li>※カード番号などのデータはため、カード会社からの利用明</li> <li>アメカード客号などのデータはため、カード会社からの利用明</li> <li>アメカードなからの利用明</li> <li>アメカードないからの利用明</li> <li>アメカードないからの利用明</li> <li>アメカードないからの利用明</li> <li>アメカードないからの利用明</li> <li>アメカードないからの利用明</li> <li>アメカードないからの利用明</li> <li>アメカードないないの</li> <li>アメカードないのからの利用明</li> <li>アメカードないのからの利用明</li> <li>アメカードないのの</li> <li>アメカードないのからの</li> <li>アメカードないのからののからの</li> <li>アメカードないのからののからののからののからの</li> <li>アメ</li></ol>                                                                                                    | 、 、 、 、 、 、 、 、 、 、 、 、 、 、 、 、 、 、 、                                                                                                | ださいますようお強い申し上げます。<br>Aの決済画面へ進む<br>Dます。<br>5、 予めご了承くださいませ。<br>D設定をすることも可能です。<br>サーバーで直接管理することはございません。ご<br>スサーバー」が記載されます。<br>5 ード決済画面へ進む                                                                                                    | 安心ください。                                 |
| <ul> <li>キャンパーンドメイン</li> <li>パックアップデータ<br/>お申し込み</li> <li>ドメイン</li> <li>Whois登録情報設定</li> <li>解約手続き</li> <li>解約</li> <li>マニュアル</li> <li>エックスサーバー</li> <li>よくある質問</li> <li>エックスサーバー</li> <li>サポートお問い合わせ &gt;</li> </ul>                | <ol> <li>2. 複数のアカウントにおけ、</li> <li>※お支払い手数料はお客様負担</li> <li>※銀行振込の入金反映には3日</li> <li>※ジャパンネット銀行は海外カ<br/>クレジットカード</li> <li>名種クレジットカードを利用で<br/>お支払い手数料は無料です。</li> <li>※カード登号などのデータはた<br/>尚、カード会社からの利用明</li> <li>アメカード登号などのデータはた</li> <li>ヴェード登号などのデータはた</li> <li>ガントド登号などのデータはた</li> <li>ガントンド登号などのデータはた</li> <li>ガンレンドの利用明</li> <li>アメカード</li> <li>アメカードを</li> <li>アメカード</li> <li>アメカード</li> <li>アメカット</li> <li>アメカット<td></td><td>ださいますようお願い申し上げます。<br/>込み決済画面へ進む<br/>ります。<br/>か。予めご了承くださいませ。<br/>ひ設定をすることも可能です。<br/>サーバーで直接管理することはございません。ご<br/>スサーバー」が記載されます。<br/>からご希望のコンビニロゴをクリックしてご参照</td><td>&lt;<br/>定さい。<br/>ください。</td></li></ol>                                                                                                    |                                                                                                    | ださいますようお願い申し上げます。<br>込み決済画面へ進む<br>ります。<br>か。予めご了承くださいませ。<br>ひ設定をすることも可能です。<br>サーバーで直接管理することはございません。ご<br>スサーバー」が記載されます。<br>からご希望のコンビニロゴをクリックしてご参照                                                                                                    | <<br>定さい。<br>ください。                      |
| <ul> <li>キャンパーンドメイン</li> <li>パックアップデータ<br/>お申し込み</li> <li>ドメイン</li> <li>Whois登録情報設定</li> <li>解約手続き</li> <li>解約</li> <li>マニュアル</li> <li>マニュアル</li> <li>エックスサーバー</li> <li>よくある質問</li> <li>エックスサーバー</li> <li>サポートお問い合わせ &gt;</li> </ul> | <ol> <li>2. 複数のアカウントにおけ、</li> <li>※お支払い手数料はお客様負担</li> <li>※銀行振込の入金反映には3日</li> <li>※ジャパンネット銀行は海外カ</li> <li>クレジットカード</li> <li>各種クレジットカードを利用で<br/>お支払い手数料は無料です。</li> <li>※カード登号などのデータはセ<br/>尚、カード会社からの利用明</li> <li>ご</li> <li>ご</li>     &lt;</ol>                                                                                                    |                                                                                                    | ださいますようお強い申し上げます。<br>込み決済画面へ進む<br>ります。<br>か、予めご了承くださいませ。<br>の設定をすることも可能です。<br>サーバーで直接管理することはございません。ご<br>スサーバー」が記載されます。<br>ウード決済画面へ進む<br>ができます。<br>からご希望のコンビニロゴをクリックしてご参照                                                                                  | 安心ください。<br>ください。                        |
| <ul> <li>キャンパーンドメイン</li> <li>パックアップデータ<br/>お申し込み</li> <li>ドメイン</li> <li>Whois登録情報設定</li> <li>解約手続き</li> <li>解約</li> <li>マニュアル</li> <li>マニュアル</li> <li>エックスサーバー</li> <li>よくある質問</li> <li>エックスサーバー</li> <li>サポートお問い合わせ &gt;</li> </ul> | <ol> <li>2. 複数のアカウントにおけ、</li> <li>※お支払い手数料はお客様負担</li> <li>※銀行振込の入金反映には3日</li> <li>※ジャパンネット銀行は海外カ</li> <li>クレジットカード</li> <li>各種クレジットカードを利用で<br/>お支払い手数料は無料です。</li> <li>※カード登号などのデータはセ<br/>尚、カード会社からの利用明</li> <li>評価</li> <li>ごの</li> <li>ごの</li> <li>コンビニエンスストア</li> <li>支払い畳号をメモしてお近くの<br/>お支払い畳号をメモしてお近くの<br/>お支払い手数料は無料です。ま</li> <li>ごの</li> <li>ごの</li> <li>ごの</li> <li>ごの</li> <li>ごの</li> </ol>                                                                                                    |                                                                                                    | ださいますようお強い申し上げます。<br>Aの決済画面へ進む<br>Dます。<br>No. 予めご了承くださいませ。<br>D設定をすることも可能です。<br>サーバーで直接管理することはございません。ご<br>スサーバー」が記載されます。<br>D ード決済画面へ進む<br>ができます。<br>からご希望のコンビニロゴをクリックしてご参照                                                                               | <i> </i>                                |
| イヤシバーンドメイン       パックアップデータ<br>お申し込み       ドメイン       Whois登録情報設定       解約手続き       課約手続き       マニュアル       マニュアル       メックスサーバー       よくある質問       ・エックスサーバー       サポートお問い合わせ >                                                      | <ol> <li>2. 複数のアカウントにおけ、</li> <li>※お支払い手数料はお客様負担</li> <li>※銀行振込の入金反映には3日</li> <li>※ジャパンネット銀行は海外カ</li> <li>クレジットカードを利用で<br/>お支払い手数料は無料です。</li> <li>※カード巻号などのデータはセ<br/>尚、カード会社からの利用明</li> <li>証金</li> <li>ごの</li> <li>ごの</li> <li>ことビニエンスストア</li> <li>支払い帯ちをメモしてお近くの<br/>お支払い手数料は無料です。</li> <li>ごの</li> <li>ごの</li> </ol>                                                                                                    |                                                                                                    | ださいますようお願い申し上げます。<br>込み決済画面へ進む<br>シます。<br>か。予めご了承くださいませ。<br>の設定をすることも可能です。<br>サーバーで直接管理することはございません。ご<br>サーバーブが記載されます。<br>ウード決済画面へ進む<br>ができます。<br>からご希望のコンビニロゴをクリックしてご参照                                                                                   | <i>☆</i> 心<ださい。<br>ください。                |
| <ul> <li>キャンパーンドメイン</li> <li>パックアップデータ<br/>お申し込み</li> <li>ドメイン</li> <li>Whois登録情報設定</li> <li>解約手続き</li> <li>第約</li> <li>マニュアル</li> <li>マニュアル</li> <li>エックスサーバー</li> <li>よくある質問</li> <li>エックスサーバー</li> <li>サポートお問い合わせ &gt;</li> </ul> | <ol> <li>2. 複数のアカウントにおけ、</li> <li>※お支払い手数料はお客様負担</li> <li>※知行振込の入金反映には3日</li> <li>※シャパンネット銀行は海外カ</li> <li>クレジットカードを利用で<br/>お支払い手数料は無料です。</li> <li>※カード発号などのデータはた<br/>尚、カード会社からの利用期</li> <li>証金</li> <li>ごの</li> <li>ごの</li> <li>ごの</li> <li>ロンビニエンスストア</li> <li>支払い番号をメモしてお近くの<br/>お支払い手数料は無料です。ま</li> <li>ごの</li> <li>ごの</li> <li>ごの</li> </ol>                                                                                                    |                                                                                                    | ださいますようお強い申し上げます。<br>Aの決済画面へ進む<br>Dます。<br>Aののご了承くださいませ。<br>D設定をすることも可能です。<br>ナーバーで値接管理することはございません。ご<br>オーバーゴが記載されます。<br>D ード決済画面へ進む<br>ができます。<br>からご希望のコンビニロゴをクリックしてご参照<br>二決済画面へ進む                                                                       | <i>☆心ください。</i><br><ださい。                 |
| <ul> <li>キャンパーンドシイン</li> <li>パックアップデータ<br/>お申し込み</li> <li>ドメイン</li> <li>Whois登録情報設定</li> <li>解約手続き</li> <li>第約</li> <li>マニュアル</li> <li>マニュアル</li> <li>エックスサーバー</li> <li>よくある質問</li> <li>エックスサーバー</li> <li>サポートお問い合わせ &gt;</li> </ul> | <ol> <li>2. 複数のアカウントにおけ:</li> <li>※お支払い手数料はお零様負担:</li> <li>※銀行振込の入金反映には3日:</li> <li>※ジャバンネット銀行は海外カ<br/>クレジットカード</li> <li>各種クレジットカードを利用で<br/>お支払い手数料は無料です。</li> <li>※カード巻号などのデータはせ<br/>尚、カード会社からの利用明</li> <li>() かード会社からの利用明</li> <li>() かいからの利用明</li> <li>() かいからの利用</li> <li>() かいからの利用</li> <li>() かいか</li></ol>                                                                                                    |                                                                                                    | ださいますようお強い申し上げます。<br>Aの決済画面へ進む<br>Dます。<br>No 予めご了承くださいませ。<br>D設定をすることも可能です。<br>サーバーで値投管理することはございません。ご<br>サーバー」が記載されます。<br>D ード決済画面へ進む<br>ができます。<br>からご希望のコンビニロゴをクリックしてご参照<br>二決済画面へ進む                                                                     | <たさい。<br>ください。                          |
| <ul> <li>キャンパーンドンイン</li> <li>パックアップデータ<br/>お申し込み</li> <li>ドメイン</li> <li>Whois登録情報設定</li> <li>解約</li> <li>マニュアル</li> <li>エックスサーバー</li> <li>よくある質問</li> <li>エックスサーバー</li> <li>サポートお問い合わせ &gt;</li> </ul>                               | <ul> <li>2. 複数のアカウントにおけ:</li> <li>※お支払い手数料はお客様負担:</li> <li>※銀行振込の入金反映には3日:</li> <li>※ジャパンネット銀行は海外カ         <ul> <li>クレジットカード</li> <li>各種クレジットカードを利用で             お支払い手数料は満料です。</li> <li>※カード番号などのデータはセ             尚、カード会社からの利用期             </li> <li>シード会社からの利用期             </li> <li>シード会社からの利用期             </li> <li>シード会社からの利用期             </li> <li>シード会社からの利用期             </li> <li>シード会社からの利用期             </li> <li>シード会社からの利用期             </li> <li>シード会社からの利用期             </li> <li>シード会社からの利用期             </li> <li>シード会社からの利用期             </li> <li>シード会社からの利用期             </li> </ul> </li> <li>シード番号などのデータはセ<br/>的、カード会社からの利用期         </li> <li>シード会社からの利用期         </li> <li>シード会社からの利用期         </li> <li>シードの利用         </li> <li>シード会社からの利用         </li> <li>シード会社からの利用         </li> <li>シード会社からの利用         </li> <li>シード会社からの利用         </li> <li>シード会社からの利用         </li> <li>シード会社からの利用         </li> <li>シード会社からの利用         </li> <li>シード会社からの利用         </li> <li>シード会社からの利用         </li> <li>シード会社からの利用         </li> <li>シード会社からの利用         </li> <li>シード会社からの利用         </li> <li>シード会社からの         </li> <li>シード会社からの         </li> <li>シード会社からの         </li> <li>シード会社からの         </li> <li>シード会社からの         </li> <li>シード会社からの         </li> <li>シード会社からの         </li> <li>シード会社からの         </li> <li>シード会社からの         </li> <li>シード会社からの         </li> <li>シード会社からの         </li> <li>シード会社からり、         </li> <li>シード会社からり、         </li> <li>シード会社からり、         </li> <li>シード会社からり、         </li> <li>シード会社からり、         </li> <li>シード会社からり、         </li> <li>シード会社からり、         </li></ul>                                                                                                    |                                                                                                    | ださいますようお強い申し上げます。<br>込み決済画面へ進む<br>ります。<br>か。予めご了承くださいませ。<br>つ設定をすることも可能です。<br>サーバーで直接管理することはございません。ご<br>スサーバー」が記載されます。<br>からご希望のコンビニロゴをクリックしてご参照<br>二決済画面へ進む<br>- を利用できます。                                                                                | 安心ください。                                 |
| <ul> <li>キャンパーンドンイン</li> <li>パックアップデータ<br/>お申し込み</li> <li>ドメイン</li> <li>Whois登録情報設定</li> <li>解約手続き</li> <li>解約</li> <li>マニュアル</li> <li>エックスサーバー</li> <li>よくある質問</li> <li>エックスサーバー</li> <li>サポートお問い合わせ &gt;</li> </ul>                | <ul> <li>2. 複数のアカウントにおけ、</li> <li>※お支払い手数料はお客様負担</li> <li>※銀行振込の入金反映には3日</li> <li>※ジャパンネット銀行は海外カ</li> <li>クレジットカード</li> <li>名種クレジットカードを利用で<br/>お支払い手数料は無料です。</li> <li>※カード魯母などのデータはた<br/>尚、カード会社からの利用明</li> <li>証金</li> <li>ごの</li> <li>ごの</li> <li>コンビニエンスストア</li> <li>支払い番号をメモしてお近くの<br/>お支払い手数料は無料です。</li> <li>ゴンビニエンスストア</li> <li>支払い番号をメモしてお近くの</li> <li>お支払い事数料は無料です。</li> <li>ごの</li> <li>ごの</li> <li>ごの</li> <li>ごの</li> <li>パイジー</li> <li>公共料金や年金の支払い方法と<br/>ペイジー対応の銀行口座(ネッ</li> </ul>                                                                                                    |                                                                                                    | ださいますようお強い申し上げます。<br>込み決済画面へ進む<br>ります。<br>か。予めご了承くださいませ。<br>つ設定をすることも可能です。<br>サーバーで直接管理することはございません。ご<br>スサーバー」が記載されます。<br>からご希望のコンビニロゴをクリックしてご参照<br>二決済画面へ進む<br>ーを利用できます。<br>更同ATM)にて指定番号を打ち込むだけで簡単に                                                      | 安心ください。                                 |
| <ul> <li>キャンパーンドメイン</li> <li>パックアップデータ<br/>お申し込み</li> <li>ドメイン</li> <li>Whois登録情報設定</li> <li>解約手続き</li> <li>解約</li> <li>マニュアル</li> <li>マニュアル</li> <li>エックスサーバー</li> <li>よくある質問</li> <li>エックスサーバー</li> <li>サポートお問い合わせ &gt;</li> </ul> | <ul> <li>2. 複数のアカウントにおけ、</li> <li>※お支払い手数料はお客様負担</li> <li>※銀行振込の入金反映には3日</li> <li>※ジャパンネット銀行は海外カ</li> <li>クレジットカード</li> <li>希樺クレジットカードを利用で<br/>お支払い手数料は無料です。</li> <li>※カード登号などのデータはた<br/>尚、カード会社からの利用明</li> <li>証金</li> <li>シカード登号などのデータはた</li> <li>ガカード登号などのデータはた</li> <li>ガカード登号などのデータはた</li> <li>ガカード登号などのデータはた</li> <li>ガカード登号などのデータはた</li> <li>ボカード登号などのデータはた</li> <li>ボカード登号などのデータはた</li> <li>ボカード登号などのデータはた</li> <li>ボカード登号などのデータはた</li> <li>ジェート</li> <li>ご</li> <li>ご</li> <li>ご</li> <li>ご</li> <li>ご</li> <li>ご</li> <li>ご</li> <li>べたジー</li> <li>パイジー</li> <li>パイジー</li> <li>パイジー</li> <li>パイジー</li> <li>パイジー</li> <li>パイジー</li> <li>パイジー</li> <li>パイジー</li> <li>パイジー</li> <li>パイジー</li> <li>パイジー</li> <li>パイジー</li> <li>パイジー</li> </ul>                                                                                                    |                                                                                                    | ださいますようお強い申し上げます。<br>込み決済画面へ進む<br>ります。<br>か、予めご了承くださいませ。<br>の設定をすることも可能です。<br>サーバーで直接管理することはございません。ご<br>スサーバー」が記載されます。<br>ウード決済画面へ進む<br>ができます。<br>からご希望のコンビニロゴをクリックしてご参照<br>二決済画面へ進む<br>ーを利用できます。<br>使用ATM)にて指定番号を打ち込むだけで簡単に<br>ください、                     | 安心ください。                                 |
| <ul> <li>キャンパーンドメイン</li> <li>パックアップデータ<br/>お申し込み</li> <li>ドメイン</li> <li>Whois登録情報設定</li> <li>解約手続き</li> <li>解約</li> <li>マニュアル</li> <li>マニュアル</li> <li>エックスサーバー</li> <li>よくある質問</li> <li>エックスサーバー</li> <li>サポートお問い合わせ &gt;</li> </ul> | <ul> <li>2. 複数のアカウントにおけ、</li> <li>※お支払い手数料はお客様負担</li> <li>※銀行振込の入金反映には3日</li> <li>※ジャパンネット銀行は海外カ</li> <li>クレジットカード</li> <li>各種クレジットカードを利用で<br/>お支払い手数料は無料です。</li> <li>※カード登号などのデータはせ<br/>尚、カード会社からの利用明</li> <li>証金</li> <li>ごの</li> <li>ごの</li> <li>ごの</li> <li>コンビニエンスストア</li> <li>支払い告号をメモしてお近くの<br/>お支払い手数料は無料です。</li> <li>ごの</li> <li>ゴンビニエンスストア</li> <li>支払い告号をメモしてお近くの</li> <li>お支払い手数料は無料です。</li> <li>パイジー</li> <li>公共料金や年金の支払い方法と<br/>ペイジー対応の銀行口座(ネッ<br/>ます)。</li> <li>お支払い手数料は無料です。</li> <li>お支払い手数料は無料です。</li> </ul>                                                                                                    |                                                                                                    | ださいますようお強い申し上げます。<br>込み決済画面へ進む<br>ります。<br>か、予めご了承くださいませ。<br>の設定をすることも可能です。<br>サーバーで直接管理することはございません。ご<br>サーバー」が記載されます。<br>ウード決済画面へ進む<br>ができます。<br>からご希望のコンビニロゴをクリックしてご参照<br>二決済画面へ進む<br>こ<br>こ<br>こ<br>こ<br>た利用できます。<br>更同ATM)にて指定番号を打ち込むだけで簡単に<br>ください。   | 変心ください。                                 |
| <ul> <li>キャンパーンドシイン</li> <li>パックアップデータ<br/>お申し込み</li> <li>ドメイン</li> <li>Whois登録情報設定</li> <li>解約</li> <li>マニュアル</li> <li>マニュアル</li> <li>エックスサーバー</li> <li>よくある質問</li> <li>エックスサーバー</li> <li>サポートお問い合わせ &gt;</li> </ul>                | <ul> <li>2. 複数のアカウントにおけ:</li> <li>※お支払い手数料はお客様負担:</li> <li>※知行振込の入金反映には3日:</li> <li>※ジャパンネット銀行は海外カ クレジットカード</li> <li>各種クレジットカードを利用で<br/>お支払い手数料は無料です。</li> <li>※カード番号などのデータはた<br/>尚、カード会社からの利用明</li> <li>() () () () () () () () () () () () () (</li></ul>                                                                                                    |                                                                                                    | ださいますようお強い申し上げます。<br>Aの決済画面へ進む<br>Dます。<br>No 予めご了承くださいませ。<br>D設定をすることも可能です。<br>ナーバーで値投管理することはございません。ご<br>オーバーブが記載されます。<br>Dード決済画面へ進む<br>ができます。<br>からご希望のコンビニロゴをクリックしてご参照<br>二決済画面へ進む<br>ーを利用できます。<br>定時ATM)にて指定番号を打ち込むだけで簡単に<br>ください。                     |                                         |
| <ul> <li>キャンパーンドメイン</li> <li>パックアップデータ<br/>お申し込み</li> <li>ドメイン</li> <li>Whois登録情報設定</li> <li>解約手続き</li> <li>解約</li> <li>マニュアル</li> <li>マニュアル</li> <li>エックスサーバー</li> <li>よくある質問</li> <li>エックスサーバー</li> <li>サポートお問い合わせ &gt;</li> </ul> | <ul> <li>2. 複数のアカウントにおけ、</li> <li>※お支払い手数料はお客様負担</li> <li>※銀行振込の入金反映には3日</li> <li>※ジャパンネット銀行は海外カ</li> <li>クレジットカード</li> <li>各種クレジットカードを利用で<br/>お支払い手数料は無料です。</li> <li>※カード登号などのデータはせ<br/>尚、カード会社からの利用明</li> <li>証金</li> <li>ごの</li> <li>ごの</li> <li>ごの</li> <li>コンビニエンスストア</li> <li>支払い番号をメモしてお近くの<br/>お支払い手数料は無料です。</li> <li>ごの</li> <li>コンビニエンスストア</li> <li>支払い番号をメモしてお近くの</li> <li>お支払い手数料は無料です。</li> <li>パイジー</li> <li>公共料金や年金の支払い方法と<br/>ペイジー対応の銀行口座(ネッ<br/>ます。</li> <li>お支払い手数料は無料です。</li> <li>お支払い手数料は無料です。</li> <li>お支払い手数料は無料です。</li> <li>お支払い手数料は無料です。</li> <li>お支払い手数料は無料です。</li> </ul>                                                                                                    |                                                                                                    | ださいますようお強い申し上げます。<br>Aの決済画面へ進む<br>ります。<br>か、予めご了承くださいませ。<br>の設定をすることも可能です。<br>サーバーで直接管理することはございません。ご<br>スサーバー」が記載されます。<br>ウード決済画面へ進む<br>ができます。<br>からご希望のコンビニロゴをクリックしてご参照<br>二決済画面へ進む<br>こ<br>こ<br>こ<br>こ<br>たる利用できます。<br>使同ATM)にて指定番号を打ち込むだけで簡単に<br>ください。 | 安心ください。                                 |
| <ul> <li>キャンパーンドメイン</li> <li>パックアップデータ<br/>お申し込み</li> <li>ドメイン</li> <li>Whois登録情報設定</li> <li>解約手続き</li> <li>第約</li> <li>マニュアル</li> <li>マニュアル</li> <li>エックスサーバー</li> <li>よくある質問</li> <li>エックスサーバー</li> <li>サポートお問い合わせ &gt;</li> </ul> | <ul> <li>2. 複数のアカウントにおけ、</li> <li>※お支払い手数料はお客様負担</li> <li>※銀行振込の入金反映には3日</li> <li>※ジャパンネット銀行は海外カ</li> <li>クレジットカード</li> <li>器種クレジットカードを利用で<br/>お支払い手数料は無料です。</li> <li>※カード発号などのデータはセ<br/>尚、カード会社からの利用期</li> <li>証金</li> <li>ごの</li> <li>ごの</li> <li>コンビニエンスストア</li> <li>支払い帯数号をメモしてお近くの<br/>お支払い手数料は無料です。</li> <li>ごの</li> <li>ロンビニエンスストア</li> <li>支払い帯号をメモしてお近くの</li> <li>お支払い「数料は無料です。</li> <li>がい手数料は無料です。</li> <li>がい手数料は無料です。</li> <li>シガに金融機関の一覧はごちらで</li> <li>ごの</li> </ul>                                                                                                    |                                                                                                    | ださいますようお強い申し上げます。<br>込み決済画面へ進む<br>少ます。<br>か、予めご了承くださいませ。<br>の設定をすることも可能です。<br>サーバーで直接管理することはございません。ご<br>オーバー」が記載されます。<br>ウード決済画面へ進む<br>ができます。<br>からご希望のコンビニロゴをクリックしてご参照<br>二決済画面へ進む<br>-を利用できます。<br>更同ATM)にて指定番号を打ち込むだけで簡単に<br>ください。                      | 変心ください。                                 |
| <ul> <li>キャンパーンドメイン</li> <li>パックアップデータ<br/>お申し込み</li> <li>ドメイン</li> <li>Whois登録情報設定</li> <li>解約手続き</li> <li>第約</li> <li>マニュアル</li> <li>マニュアル</li> <li>エックスサーバー</li> <li>よくある質問</li> <li>エックスサーバー</li> <li>サポートお問い合わせ &gt;</li> </ul> | <ul> <li>2. 複数のアカウントにおけ、</li> <li>※お支払い手数料はお客様負担</li> <li>※銀行振込の入金反映には3日</li> <li>※シャパンネット銀行は海外カ</li> <li>クレジットカード</li> <li>客種クレジットカードを利用で<br/>お支払い手数料は無料です。</li> <li>※カード番号などのデータはた<br/>尚、カード会社からの利用明</li> <li>証金</li> <li>シカード登号などのデータはた</li> <li>(シカード会社からの利用明)</li> <li>ご金</li> <li>コンビニエンスストア</li> <li>支払い書号をメモしてお近くの<br/>お支払い手数料は無料です。</li> <li>ご金</li> <li>コンビニエンスストア</li> <li>支払い書号をメモしてお近くの</li> <li>お支払い手数料は無料です。</li> <li>シボーク対応の銀行口座(ネッ<br/>ます。</li> <li>お支払い手数料は無料です。</li> <li>お支払い手数料は無料です。</li> <li>お支払い手数料は無料です。</li> <li>お支払い手数料は無料です。</li> <li>お支払い手数料は無料です。</li> <li>お支払い手数料は無料です。</li> </ul>                                                                                                    |                                                                                                    | ださいますようお強い申し上げます。<br>込み決済画面へ進む<br>少ます。<br>か、予めご了承くださいませ。<br>の設定をすることも可能です。<br>サーバーで直接管理することはございません。ご<br>サーバー」が記載されます。<br>ウード決済画面へ進む<br>ができます。<br>からご希望のコンビニロゴをクリックしてご参照<br>二決済画面へ進む<br>こ<br>大きい。                                                          | 変心ください。                                 |

## 1-14 クレジットカードの情報を記入して、進みます。

| A T 100 00 0 100 7 F 3<br>銀行、クレジットカード、3<br>お支払い手続きの際には、4<br>お支払い方法については、7<br>・ エックスサーバー「お支1<br>・ エックスサーバービジネン<br>料金のお支払い/富家書発<br>クレジットカードでの | またはコント<br>复数サーバー<br>F記マニュン<br><u>私について</u><br>ス「 <u>お支払い</u><br>行                                                                                        | ビニでのお支払い手続きを<br>ー、または複数のドメイン<br>PJルもご参照ください。<br>J<br>手続きについて」                                                                                                    | 行うことができます。<br>料金を合わせてお支払いすることも可能です。                                                                                                    |                                                                                                    |
|----------------------------------------------------------------------------------------------------|----------------------------------------------------------------------------------------------------|----------------------------------------------------------------------------------------------------|----------------------------------------------------------------------------------------------------|----------------------------------------------------------------------------------------------------|
| お支払い手続きの際には、被<br>お支払い方法については、「<br>・ エックスサーバー「 <u>お支</u><br>・ エックスサーバービジネ)<br>料金のお支払い/講家情発<br>クレジットカードでの                                     | <sup>复数サーバ・</sup><br>F記マニュ)。<br>払 <u>について</u><br>ス「 <u>お支払</u><br>行<br>お支払い                                                                              | -、または複数のドメイン<br>アルもご参照ください。<br>J<br><u>手続きについて</u> J                                                                                                    | 料金を合わせてお支払いすることも可能です。                                                                                                    |                                                                                                    |
| お支払い方法については、<br>・ エックスサーバー [ <u>お支</u> ]<br>・ エックスサーバービジネ]<br>料金のお支払い/講求書発<br>クレジットカードでの                                                    | F記マニュ、<br>払について<br>ス「 <u>お支払</u><br>行<br>お支払い                                                                                                    | /ルもこ参照くたさい。<br>]<br>手続きについて]                                                                                                    |                                                                                                    |                                                                                                    |
| <ul> <li>エックスサーバービジネン<br/>料金のお支払い/請求書発<br/>クレジットカードでの</li> </ul>                                                                            | ス「 <u>お支払</u><br>行<br>お支払い                                                                                                    | 手続きについて」                                                                                                    |                                                                                                    |                                                                                                    |
| 料金のお支払い/請求書発<br>クレジットカードでの                                                                                                    | <del>行</del><br>お支払い                                                                                                    |                                                                                                    |                                                                                                    |                                                                                                    |
| 料金のお支払い/請求書発<br>クレジットカードでの                                                                                                    | 行<br>お支払い                                                                                                    |                                                                                                    |                                                                                                    |                                                                                                    |
| クレジットカードでの                                                                                                    | お支払い                                                                                                    |                                                                                                    |                                                                                                    |                                                                                                    |
|                                                                                                    | _                                                                                                    |                                                                                                    |                                                                                                    |                                                                                                    |
| サービス名                                                                                                    |                                                                                                    | アカウント情報等                                                                                                    | 契約期間等                                                                                                    | 金額                                                                                                    |
| サーバー初期設定/(X10                                                                                                    | 1)                                                                                                    | morino625                                                                                                    | 2019年11月10日 - 2020年11月30日                                                                                                    | 16,500 P                                                                                                    |
| 1ドメイン無料キャンペー                                                                                                    | ->                                                                                                    | morino625                                                                                                    |                                                                                                    | 0 円                                                                                                    |
| 金額合計                                                                                                    |                                                                                                    | data a                                                                                                    |                                                                                                    | 16.500 P                                                                                                    |
|                                                                                                    |                                                                                                    |                                                                                                    |                                                                                                    |                                                                                                    |
| クレジットカードでのお支                                                                                                    | おい手続き                                                                                                    | を行います。                                                                                                    |                                                                                                    |                                                                                                    |
| ト記フォームに必要事項を<br>※お支払い手続き中の通信                                                                                                    | ic 人力くた<br>iは、SSLに                                                                                                    | こさい。<br>こよりすべて暗号化されまで                                                                                                    | ŧ.                                                                                                    |                                                                                                    |
|                                                                                                    |                                                                                                    |                                                                                                    |                                                                                                    |                                                                                                    |
| お支払い方法                                                                                                    | クレジ                                                                                                    | ットカード                                                                                                    |                                                                                                    |                                                                                                    |
|                                                                                                    | 1                                                                                                    |                                                                                                    |                                                                                                    |                                                                                                    |
| クレジットカード番号                                                                                                    | 27.11<br>27.1                                                                                                    |                                                                                                    |                                                                                                    |                                                                                                    |
|                                                                                                    | 20 AN                                                                                                    | (半月で入力してくたさい                                                                                                    | La.                                                                                                    |                                                                                                    |
|                                                                                                    | - <b>B</b>                                                                                                    | DEMINEN CIT 2                                                                                                    |                                                                                                    |                                                                                                    |
| 有効期限                                                                                                    | 01月                                                                                                    | ▼ 2019年 ▼                                                                                                    |                                                                                                    |                                                                                                    |
|                                                                                                    |                                                                                                    |                                                                                                    |                                                                                                    |                                                                                                    |
|                                                                                                    | ·VIS                                                                                                    | A/Master Card/1CB                                                                                                    |                                                                                                    |                                                                                                    |
|                                                                                                    | カー                                                                                                    | ド裏面署名欄右上即に記載                                                                                                    | されている数字の下3桁を入力してください。                                                                                                    |                                                                                                    |
| セキュリティーコード                                                                                                    | ・AME<br>カー                                                                                                    | RICAN EXPRESS<br>ドの表にある4桁の数字を                                                                                                    | 入力してください。                                                                                                    |                                                                                                    |
|                                                                                                    | 20. Ey-E                                                                                                    | コリティコードが見つから                                                                                                    | わい またけ利利できたいほろけ カレビットも                                                                                                    | - ドーンド                                                                                                    |
|                                                                                                    | サーバー初期設定ノ(X10       1ドメイン無料キャンペー       金額合計       クレジットカードでのお支<br>下記フォームに必要事項を<br>※お支払い手続き中の通信       お支払い方法       クレジットカード番号       有効期限       セキュリティーコード | サーバー初期設定/(X10)       1ドメイン無料キャンペーン       金額合計       クレジットカードでのお支払い手続き<br>下記フォームに必要事項をご入力くた       *お支払い手続き中の通信は、SSL(       お支払い方法       クレジットカード番号       パー       クレジットカード番号       *すべ       自副       有効期限       01月       ・VIS<br>カー       ・VIS<br>カー       ・VIS<br>カー       ・VIS<br>カー       ・VIS<br>カー | サーバー初期協定/(X10)     morino625       1ドメイン無料ギャンペーン     morino625       金額合計     クレジットカードでのお支払い手続きを行います。       ア記フォームに必要事項をご入力ください。     **お支払い方法       クレジットカードの環境は、SSLによりすべて暗号化されます。       オ支払い方法     クレジットカード       クレジットカード番号     ************************************ | サーバー初期設定/(X10)     morino625     2019年11月10日 - 2020年11月30日       1ドメイン無料キャンペーン     morino625     -       金額合計     クレジットカードでのお支払い手続きを行います。       ア記フォームに必要事項をご入力ください、       *お支払い子続き中の通信は、SSLによりすべて暗号化されます。       お支払い方法     クレジットカード       クレジットカード番号     -       クレジットカード番号     -       アンジットカード番号     -       アンジットカード番号     -       アンジットカード     -       クレジットカード     -       アンジットカード番号     -       アンジットカード     -       アンジットカード     -       アンジットカード     -       アンジットカード番号     -       アンジットカード     -       アンジットカード     -       アンジットカード     -       アンジットカード     -       アンジットカード     -       アンジットカード     -       アンジャンカリロード     -       ・ VISA/Master Card / JCB     -       アンジュード     -       ・ VISA/Master Card / JCB     -       アンジョン・     -       アンジョン・     -       ・ VISA/Master Card / JCB     -       アンジョン・     -       アンジョン・     -       アンジョン・     -       アンジョン・     -       アンジョン・     -       アンジョン・     -       アン |

# 1-15 クレジットカードの情報を確認して、【カードでのお支払い(確定)】をクリックします。

| 会員情報・お知らせ                                  | 料金のお支払い/詞                                         | 青求書               | 発行                          |                           |          |
|--------------------------------------------|---------------------------------------------------|-------------------|-----------------------------|---------------------------|----------|
| - ==                                       | 銀行、クレジットカード、ま                                     | たはコン              | ビニでのお支払い手続きを                | 行うことができます。                |          |
| 📕 個別のお知らせ                                  | お支払い手続きの際には、獲<br>お支払い方法については、下                    | 数サーバ<br> 記マニュ     | ー、または複数のドメイン<br>アルもご参照ください。 | 料金を合わせてお支払いすることも可能です。     |          |
| 2 会員情報                                     | <ul> <li>エックスサーバー「お支払<br/>エックスサーバー「お支払</li> </ul> |                   |                             |                           |          |
| 🛃 会員契約の統合                                  | • 19929-7-2940                                    | C 1 <u>45 X 1</u> | 1+merc 2010]                |                           |          |
| 🧯 パスワード変更                                  | 料金のお支払い/請求書発行                                     | T                 |                             |                           |          |
| 契約関連                                       | クレジットカードでのお                                       | ら支払い              | N)                          |                           |          |
| 2 契約情報                                     | ○下記内容をご確認の上、                                      | 「カード              | でのお支払い(確定)」ボタ               | ンを押してください。                |          |
| ♥ サービスお申し込み                                | クレジットカードでのお支<br>※お支払い手続き中の通信                      | 払い手続<br>は、SSLI    | きが完了いたします。<br>によりすべて暗号化されま  | J.                        |          |
|                                            | サービス名                                             |                   | アカウント情報等                    | 契約期間等                     | 金額       |
| 決済関連                                       | サーバー初期設定/(X10)                                    | 1                 | morino625                   | 2019年11月10日 - 2020年11月30日 | 16.500 E |
| 料金のお支払い                                    |                                                   | <u>83</u>         |                             |                           |          |
| カード自動更新設定                                  | 1ドメイン無料キャンペー                                      | 2                 | morino625                   | -                         | 0 14     |
| 📮 お支払い報告                                   | 金額合計                                              |                   |                             |                           | 16,500円  |
| <ul> <li>む支払い履歴/</li> <li>受領書発行</li> </ul> | 支払い方法                                             | クレジ               | ジットカード                      |                           |          |
| 各種お手続き                                     | クレジットカード番号                                        |                   |                             | 1                         |          |
|                                            |                                                   |                   |                             |                           |          |
| レンタルサーバー                                   |                                                   |                   | 支払方法選択画面に戻る                 | カードでのお支払い(確定)             |          |

## 1-16 支払が完了します。これで本契約が完了です。

| 会員情報・お知らせ           | 料金のお支払い/請求書発行                                                                                                    |  |
|---------------------|----------------------------------------------------------------------------------------------------|--|
|                     | 銀行、クレジットカード、またはコンビニでのお支払い手続きを行うことができます。                                                                            |  |
| 🥃 個別のお知らせ<br>🚦 会員情報 | お支払い手続きの際には、複数サーバー、または複数のトメイン料金を合わせてお支払いすることも可能です。<br>お支払い方法については、下記マニュアルもご参照ください。<br>• エックスサーバー「 <u>お支払について</u> 」 |  |
| 🚑 会員契約の統合           |                                                                                                    |  |
| 🎒 パスワード変更           | 料金のお支払い/請求書発行                                                                                                    |  |
| 契約関連                | クレジットカードでのお支払い                                                                                                    |  |
| 契約情報                | 料金のお支払いが完了しました。                                                                                                    |  |

## サーバーの契約は以上になります。

# 2. キャンペーンドメインの取得

サーバーの契約が出来たら、次にドメインを取得します。 エックスサーバーでは1つだけドメインが無料で取得することが出来ます。 その手順を解説していきます。

## 2-1 左側に【キャンペーンドメイン】をクリックします。

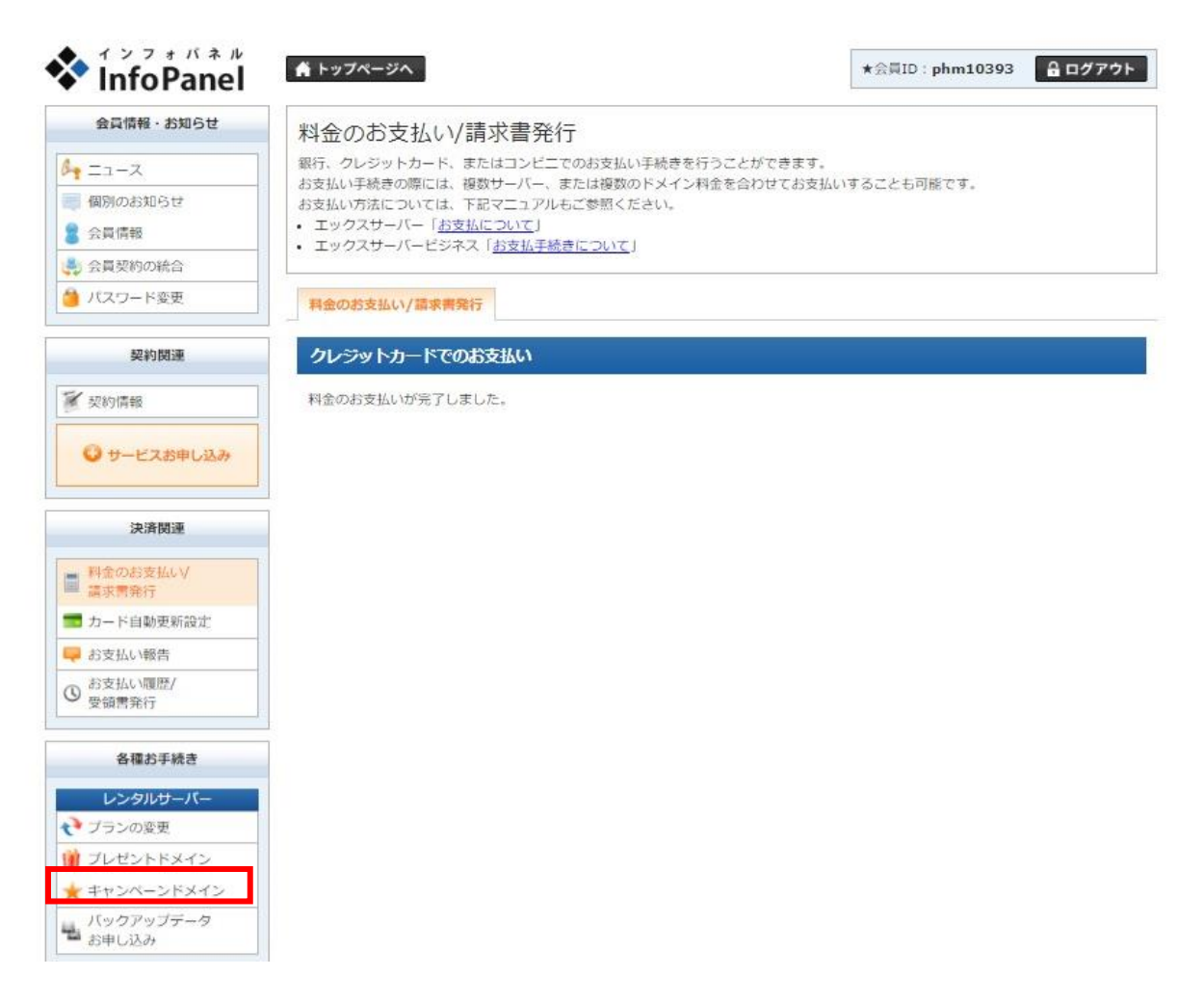

## 2-2 利用規約と個人情報に関する公表事項を確認し、よろしければ 【同意する】をクリックします。

| 会員情報・お知らせ             | キャンペーンドメイン申請フォーム                                                                  |    |
|-----------------------|-----------------------------------------------------------------------------------|----|
|                       | キャンペーンによる無料ドメインをお申し込みいただけます。                                                      |    |
| 個別のお知らせ               | キャンペーン期間中にサーバーのお申し込み及び本契約いただいたサーバーが対象となります。                                       |    |
| 会員情報                  | キャンペーンドメイン申請フォーム                                                                  |    |
| 会員契約の統合               |                                                                                   |    |
| パスワード変更               | キャンペーンドメイン                                                                        |    |
| 契約関連                  | ご契約の前に、下記の利用規約及び個人情報に関する公表事項をお読みください。<br>ご同意いただける方は、「同意する」ボタンをクリックの上、手続きをお進めください。 |    |
| 契約情報                  | 利用規約                                                                              |    |
| ● サービスお申し込み           | 「会員管理サービス」利用規約<br>第1章 [ 総明 ]                                                      | *  |
| 決濟関連                  | □<br>第1条 定義等<br>本規約はエックスサーバー株式会社(以下、「弊社」)が提供するホスティングサービス「エックスサーバー」の会員             |    |
| 料金のお支払い<br>請求書発行      | 管理サービス(以下、「本サービス」)の利用に対して適用されます。                                                  |    |
| カード自動更新設定             | 第2条 規約の適用及び変更                                                                     |    |
| お支払い報告                | 1.利用者は新規利用、および利用継続中において、本規約に同意されているものとみなします。                                      | 1  |
| ) お支払い履歴/<br>受領書発行    |                                                                                   |    |
| AT 201 45 12 12 12 12 | 個人情報に同9る公表事項                                                                      |    |
| 台線の子校さ                | 個人情報に関する公表事項                                                                      | -  |
| レンタルサーバー              | エックスサーバー株式会社                                                                      |    |
| ブランの変更                | 個人情報保護管理者 取締役 辰巳準之介                                                               |    |
| プレゼントドメイン             | お客様の個人情報は、エックスサーバー株式会社(以下「当社」という)が直接、もしくは当社との厳正な契約に基づ                             |    |
| (キャンペーンドメイン           | 当社より委託された会社、及び当該会社より再委託された会社が、当社に代わって、取得、保管、管理、又は処理しま                             |    |
| パックアップテータ<br>お申し込み    | ज.                                                                                |    |
| ドメイン                  | (1)個人情報の利用目的について                                                                  | Ŧ  |
| Whois 资程情報設定          |                                                                                   | 11 |

## 2-3 希望のドメイン名(URL)を記入し、ドメイン検索をクリックします。

| 会員情報・お知らせ                                   | キャンペーンドメ                         | イン申請フォーム                         |             |
|---------------------------------------------|----------------------------------|----------------------------------|-------------|
| • ==                                        | キャンペーンによる無料ドメ                    | インをお申し込みいただけます。                  |             |
| - 個別のお知らせ                                   | キャンペーン期間中にサーバ                    | (一のお申し込み及び本契約いただいたサー)            | 「一が対象となります。 |
| 会員情報                                        | キャンペーンドメイン由語                     | 7+-1                             |             |
| 🛔 会員契約の統合                                   |                                  |                                  |             |
| 🎽 パスワード変更                                   | キャンペーンドメイン                       | 申請                               |             |
| 契約関連                                        | ○ご希望のドメイン名を入<br>http://www.などは付! | カしてください。<br>けずに独自ドメイン名のみをご入力下さい。 |             |
| ▼ 契約情報                                      |                                  |                                  |             |
|                                             |                                  |                                  |             |
| ◎ サービスお申し込み                                 | 対象サーバーID                         | morino625 T                      |             |
| ◎ サービスお申し込み                                 | 対象サーバーID<br>独自ドメイン               | morino625 V                      | n <b>T</b>  |
| <ul> <li>サービスお申し込み</li> <li>決済関連</li> </ul> | 対象サーバーID<br>独自ドメイン               | morino625 V                      | n 🔻         |

#### ※ドメインは先行順のため、すでに登録済みのものは取得が出来ません。

| 会員情報・お知らせ     1       * ニュース     #       (個別のお知らせ)     4       会員情報     5     | テヤンペーンドン            | メイン申請フォー         | 1               |                  |        |
|-------------------------------------------------------------------------------|---------------------|------------------|-----------------|------------------|--------|
| エユース     キ       個別のお知らせ        会員情報        会員情報                              | センベーンによる無料ド         |                  |                 |                  |        |
| <ul> <li>              何別のお知らせ             会員情報             会員契約の統合</li></ul> | 1. 2. Car Shire 11. | メインをお申し込みいただい    | ます。             |                  |        |
| 会員情報                                                                          | ヤンペーン期間中にサー         | パーのお申し込み及び本契約    | いたたいたサーバーが対象と   | なります。            |        |
| 会員契約の統合                                                                       | キャンペーンドメイン申請        | 南フォーム            |                 |                  |        |
|                                                                               |                     |                  |                 |                  |        |
| 1/スワード変更                                                                      | キャンペーンドメイン          | 伸請               |                 |                  |        |
| 學約開運                                                                          | ○ご希望のドメイン名をフ        | 入力してください。        |                 |                  |        |
| ~~~~~                                                                         | http://www.ほどは何     | けけずに独自ドメイン名のみ    | をご入力下さい。        |                  |        |
| 契約情報                                                                          |                     |                  |                 |                  |        |
| ● サービスお申し込み                                                                   | 対象サーバーID            |                  |                 |                  |        |
|                                                                               | 独自ドメイン              | keyaki-m         | . com 🔻         |                  |        |
| 決済関連                                                                          | 適田方法                | 9C 101 Phy 20    |                 |                  |        |
| 利金のお支払い/                                                                      |                     | KINGARITY -      |                 |                  |        |
| ■ 請求書発行                                                                       |                     |                  | ドメイン検索          |                  |        |
| ■ カード自動更新設定                                                                   |                     | E7.**** (202)    |                 |                  |        |
| お支払い報告                                                                        | 既に当サービスにおいて         | 問題されているドメイン名で    | <b>J</b> .      |                  |        |
| ③ お支払い履歴/<br>受領書発行                                                            | ! 対象キャンペーン          | と申請期限について        |                 |                  |        |
|                                                                               | · 2019年10月11        | 1日~2019年11月29日開催 | のキャンペーン → 2019年 | 12月31日までにお申し込みくだ | さい。    |
| 各種お手続き                                                                        | ※上記キャンペー            | ンでご取得された独自ドメー    | インは、キャンペーン対象とな  | るサーバー契約が継続する限り要  | 色新料金も無 |
| レンタルサーバー                                                                      | 料です。<br>※キャンペーンド    | メインは、サーバーの初回者    | 開まお支払いいただいた後に   | お曲し込みいただけます      |        |

# 2-4 【キャンペーンドメイン申請】をクリックします。

| InfoPanel                                    | ▲ トップページへ                   |                                                    | *会員ID:phm10393 🔒 ログアウト |
|----------------------------------------------|-----------------------------|----------------------------------------------------|------------------------|
| 会員情報・お知らせ                                    | キャンペーンドン                    | メイン申請フォーム                                          |                        |
| 6- ==-Z                                      | キャンペーンによる無料ド                | ・<br>メインをお申し込みいただけます。<br>- バーのお申し込み取び本初約(ハケだ(ハケサー) | 「」が対象とかります             |
| 💼 個別のお知らせ                                    | 4 ( DATA DATA A             | 71-003+0297&0+X8900220029-7                        | (                      |
| 🖁 会員情報                                       | キャンペーンドメイン申                 | 語フォーム                                              |                        |
| 🌲 会員契約の統合                                    |                             |                                                    |                        |
| 🎒 バスワード変更                                    | キャンペーンドメイン                  | ン申請                                                |                        |
| 契約関連                                         | 下記のドメインをキャン・<br>よろしければボタンをク | ペーンドメインとして申請します。<br>リックして、手続きを確定させてください。           |                        |
| 契約情報                                         | サーバーID                      |                                                    |                        |
| ● サービスお申し込み                                  | 独自ドメイン                      | morinoteruhisa.com                                 |                        |
|                                              | 適用方法                        | 新規取得                                               |                        |
| 決済関連                                         |                             |                                                    |                        |
| 料金のお支払い                                      | !! ご注意ください                  |                                                    |                        |
| <ul> <li>病水市先行</li> <li>カード自動更新設定</li> </ul> | ー度申請いただい<br>申請を行われる前        | いたドメイン名は、申請後のキャンセルや変更5<br>前に、ドメイン名に誤りがないか今一度ご確認    | ができません。<br>ください。       |
| 📮 お支払い報告                                     | -                           |                                                    |                        |
| ③ お支払い履歴/<br>受領書発行                           |                             | 戻る キャンペーン                                          | レドメイン申請                |

## 2-5 ドメインの取得が完了しました。

| InfoPanel                                                           | ★会員ID:phm10393 🔒 ログアウト                                                             |
|---------------------------------------------------------------------|------------------------------------------------------------------------------------|
| 会員情報・お知らせ                                                           | キャンペーンドメイン申請フォーム                                                                   |
| ₿ <b>•</b> = = - ス                                                  | キャンペーンによる無料ドメインをお申し込みいただけます。                                                       |
| <ul> <li>         ・ 個別のお知らせ         ・         ・         ・</li></ul> | キャンペーン用面中にワーバーの約甲し込み及び本突的いただいにワーバーが対象となります。                                        |
| 🛃 会員契約の統合                                                           |                                                                                    |
| 🎒 バスワード変更                                                           | キャンペーンドメイン申請                                                                       |
| 契約関連                                                                | キャンペーンドメインの取得を完了しました。 ※本キャンペーンでご取得・移管された独自ドメインは、キャンペーン対象となるサーバー契約が継続する限り更新料金も無料となり |
| <b>全</b> 契約情報                                                       | <b>ह</b> . ग.                                                                      |

# 3. ドメインをエックスサーバーに設定する

取得したドメインを使えるよう状態にします。 その為、エックスサーバーにドメインの設定をします。

## 3-1 インフォパネルの【サーバー管理】をクリックします。

| 会員情報・お知らせ                                                 | ■ 森野輝久さまへ個別のお知らせ |                      |               | 0                   | サポートからのお知                                     | 6 <b>t</b>             |  |
|-----------------------------------------------------------|------------------|----------------------|---------------|---------------------|-----------------------------------------------|------------------------|--|
| <ul> <li>ニュース</li> <li>(限別のお知らせ)</li> <li>会員情報</li> </ul> | ▶ 森野輝久さまへ個       | 閉のお知らせはあ             | りません。         | •<br>1.<br>31       | Xserver<br><u>ックスサーバーを装った</u><br>込<br>Xserver | こフィッシングメールにご注          |  |
| 会員契約の統合                                                   |                  |                      |               | <u>×</u>            | -ルソフトで「識別情報                                   | <u>後を確認できない」「証明書</u> 」 |  |
| パスワード変更                                                   |                  |                      |               |                     | Version Business                              | South Street C         |  |
| 契約関連                                                      |                  |                      |               |                     | 外からメールをご利用の<br>Xserver Business               | のお客様へ                  |  |
| (契約情報                                                     |                  |                      |               | <u><del>サ</del></u> | -バーにアクセスできた                                   | くなっている方へ               |  |
| ● サービスお申し込み                                               |                  |                      |               | 3                   | Xserver Business r<br>登録メールアドレス両部             | Xdomain<br>経のお願い       |  |
| 決済関連                                                      |                  | レンタルサーバ              | * XSERVER     | 11/29まで<br>料!       | ドメインが1つ無料!!                                   | E新費用も無 今ずぐ申し           |  |
| 料金のお支払いV<br>請求書発行                                         | キャンペーン情報         | 法人向け<br>レンタルサーバ<br>ー | SUSINESS      | 11/28まで             | 全プランの初期費用が                                    | 今すく中(                  |  |
| カード自動更新設定                                                 |                  |                      |               |                     |                                               |                        |  |
| お支払い報告                                                    | ご契約一覧            |                      |               |                     |                                               |                        |  |
| お支払い履歴/<br>受領書発行                                          |                  |                      | ↓ <u>サーバー</u> | ↓ <u>ドメイン</u>       | ↓ <u>SSL证明言</u>                               |                        |  |
|                                                           |                  |                      |               |                     |                                               |                        |  |
| 各種お手続き                                                    | 9-/-             |                      |               |                     |                                               |                        |  |
| 各種お手続き<br>レンタルサーバー                                        | サーバー             | ₩-バ-ID               | 契約 プラン        | サーバー番               | 号 利用期限                                        | 操作メニュー                 |  |

## 3-2 【ドメイン設定】をクリックします。

| * XSERVE                                                                                   | R =        | バネル                           |                          | <u>トップ マニュアル ログアウト</u>                          |
|--------------------------------------------------------------------------------------------|------------|-------------------------------|--------------------------|-------------------------------------------------|
| レンタルサーバー)                                                                                  | Serve      | rPanel                        |                          |                                                 |
| アカウント                                                                                      | ~データ       | Account                       | メール<br>Mail              | Sep Fメイン<br>Domain                              |
| サーバーID:                                                                                    |            | ⇒ パスワード変更                     | ・> メールアカウント設定            | → ドメイン設定                                        |
| ご利用ブラン                                                                                     | X10        | → サーバー情報                      | → 迷惑メール設定                | ◆ サブドメイン設定                                      |
| ディスク使用量                                                                                    | 0.0MB      | → バックアップ                      | →自動応答設定                  | → DNSレコード設定                                     |
| 空き容量                                                                                       | 200000.0MB | → Cron設定                      | → SMTP認証の国外アクセス制限設定      | → SSL設定                                         |
| 総ファイル数                                                                                     | 20         | ◆ SSH設定                       | ◆ メールの振り分け               | ◆動作確認URL                                        |
| ドメイン                                                                                       | 0          |                               | ◆メーリングリスト・メールマガジン        |                                                 |
| サプドメイン                                                                                     | 0          | ホームページ                        | FTP<br>File Transfer     | アクセス解析                                          |
| メールアカウント                                                                                   | 0          | → アクセス制度                      | ◆ サブFTPアカウント設定           | <ul> <li>シアクセス報析</li> </ul>                     |
| FTPアカウント                                                                                   | 0          | ◆ Tラーページ設定                    | -> FTD制限的字               | <ul> <li>◆ アクセスログ</li> </ul>                    |
| MySQL                                                                                      | 0          | -> MIMEER:                    | T T T T TOTAL A.         | → T=_DZ                                         |
| 設定対象ドメ                                                                                     | インデータ      | 2 MINERA                      | データベーマ                   | ◆ 1 = 2 = 1 → 1 → 1 → 1 → 1 → 1 → 1 → 1 → 1 → 1 |
| +75222                                                                                     |            | vy .ntaccess病衆                | Database                 | Speeding Up                                     |
| メールズカウント                                                                                   |            | ♥ サイト転送設定                     | → MySQL設定                | ⇒ Xアクセラレータ                                      |
| x- <i>n</i> , <i>n</i> , <i>n</i> , <i>n</i> , <i>n</i> , <i>n</i> , <i>n</i> , <i>n</i> , |            | <ul> <li>         ・</li></ul> | → MySQLバックアップ            | ◆ サーバーキャッシュ設定                                   |
|                                                                                            | 11.0       | → CGIツール                      | → phpmyadmin(MySQL5.7)   | ♪ ブラウザキャッシュ設定                                   |
| 設定対象17                                                                                     | ×17 9      | → 簡単インストール                    | PHP                      | やキュリティ                                          |
| 設定対象ドメイン                                                                                   | * 設定する     | → Webフォント設定                   | PHP                      | Security                                        |
|                                                                                            |            | → ads.txt設定                   | → PHP Ver.切替             | → WAF設定                                         |
|                                                                                            |            | WordPress<br>WordPress        | ⇒ php.ini設定              |                                                 |
|                                                                                            |            | ♦ WordPress簡単インストール           |                          |                                                 |
|                                                                                            |            | ✤ WordPress簡単移行               |                          |                                                 |
|                                                                                            |            | ♦ WordPressセキュリティ設定           |                          |                                                 |
|                                                                                            |            | Xserver SERVER-PANEL          | © 2003-2019 XSERVER Inc. |                                                 |

### 3-3 【ドメイン設定追加】のタブをクリックします。

| *XSERVER 5   | rverPanel                     | <u>トップ</u> 3         | <u> מילאם אידביא</u> |
|--------------|-------------------------------|----------------------|----------------------|
| ╏ アカウント      |                               |                      |                      |
| ・>パスワード変更    | ドメイン設定                        |                      | ■ 関連マニュアル            |
| ・▶サーバー情報     | <br>独自ドメイン設定の追加、削除を行うことができます。 | 。追加したドメイン設定を利用して、メール | レアカウントやFTPア          |
| ♪バックアップ      | カウントを作成することができます。             |                      |                      |
| ◆Cron設定      | ドメイン設定一覧 ドメイン設定追加             |                      |                      |
| ◆SSH設定       |                               |                      |                      |
| ┓ ホームページ     | ドメイン名                         | 初期化                  | 削除                   |
| ・>アクセス制限     | morino625.xsrv.jp             | 初期化                  | 削除できませ<br>ん          |
| ATT A STREET |                               |                      |                      |

## 3-4 取得したいドメインを記入し【管理画面へ進む】をクリックします。

| *XSERVER Serv | erPanel                   | <u>トップ マニュアル ログアウト</u>          |
|---------------|---------------------------|---------------------------------|
| 8 アカウント       |                           |                                 |
| ・ ・ パスワード変更   | ドメイン設定                    | ■ 関連マニュアル                       |
| ◆サーバー情報       | 独自ドメイン設定の追加、削除を行うことができます  | す。追加したドメイン設定を利用して、メールアカウントやFTPア |
| ♪バックアップ       | カウントを作成することができます。         |                                 |
| •>Cron設∄      | ドメイン設定一覧 ドメイン設定追加         |                                 |
| •≽SSH設定       |                           |                                 |
| 👕 ホームページ      | ドメイン名 morinoteruhisa.com  |                                 |
| ◆アクセス制限       | (%) example.com/xserv     | er-sample.com                   |
| ◆エラーページ設定     | ☑ 無料独自SSLを利用する (推奨)       |                                 |
| •≽MIME設定      | ☑ 高速化・アクセス数拡張機能「Xアクセラレータ」 | 」を有効にする(推奨)                     |
| -≱.htaccess編集 |                           | 確認画面へ進む                         |
| →サイト転送設定      |                           |                                 |
| ・>アクセス拒否設定    |                           |                                 |

※無料独自 SLL を利用するにチェックを入れておいてください。

## 3-5 【追加する】をクリックします。

|              | rverPanel         | <u>トップ マニュアル ログアウ</u>                                                                                                    |
|--------------|-------------------|----------------------------------------------------------------------------------------------------|
| 👗 アカウント      |                   |                                                                                                    |
| ・>パスワード変更    | ドメイン設定            | ■ 関連マニュアル                                                                                                    |
| ・>サーバー情報     | 独自ドメイン設定の追加、削除を行  | うごとができます。追加したドメイン設定を利用して、メールアカウントやFTPフ                                                                                                    |
| ♪バックアップ      | カウントを作成することができます。 | n na sense na sense na sense sense na sense na sense sense na sense na sense na sense na sense na sense na sens<br>Na sense na sense na sense na sense na sense na sense na sense na sense na sense na sense na sense na sense na s<br>Na sense na sense na sense na sense na sense na sense na sense na sense na sense na sense na sense na sense na s |
| ◆Cron設定      | ドメイン設定一覧 ドメイン設定   | 16: 10                                                                                                    |
| ·≽ssH設定      | 以下のドメイン設定を追加しますかう |                                                                                                    |
| 👕 ホームページ     | K-1-2-4           | morinaterubles.com                                                                                                    |
| • アクセス制限     |                   |                                                                                                    |
| ◆エラーベージ設定    | 無料独自SSL設定         | 36.7/0                                                                                                    |
| -≽MIME設定     | X アクセラレータ         | 有効にする                                                                                                    |
| ◆.htaccess編集 |                   | 戻る 追加する                                                                                                    |
| →サイト転送設定     |                   |                                                                                                    |

これでドメインの設定は完了しました。

# 4. Wordpress をインストールする

サーバーとドメインの準備ができたら、Wordpressのインストールをします。 こちらもエックスサーバーを使えば簡単に設定ができます。

## 4-1 【設定対象ドメイン】を Wordpress をインストールするドメインに変更する

| レンタルサーバー           | Serve         | rPanel                      |                                                                                                    | 現在の設定対象ドメイン     |                | > morinoteruhisa.com クリア |  |
|--------------------|---------------|-----------------------------|----------------------------------------------------------------------------------------------------|-----------------|----------------|--------------------------|--|
| アカウント              | データ           | Account                     | Mail                                                                                                    |                 | 0              | ドメイン<br>Domain           |  |
| サーバーID:            |               | ・ パスワード変更                   | → メールアカウン                                                                                                    | 小設定             | - <b>≯</b> ⊧   | メイン設定                    |  |
| サーバー番号             |               | → サーバー情報                    | ◆迷惑メール設定                                                                                                    |                 | <del>ب</del> ا | ブドメイン設定                  |  |
| こ利用ノフン             | X10           | → バックアップ                    | → 自動応答設定                                                                                                    |                 | •≯ DI          | NSレコード設定                 |  |
| アイスソ使用圏            | 200000 0MB    | → Cron設定                    | → SMTP認証の国                                                                                                    | 外アクセス制限設定       | - <b>≥</b> 59  | SL設定                     |  |
| ※ファイル物             | 200000.0MB    | -» сеційф                   | <ul> <li>・</li> <li>・</li></ul> | +1 <del>1</del> | -5 25          | ~<br>作確認()P)             |  |
| ドメイン               | 1             |                             | ** ×=U>//UZ                                                                                                    | ト・メールマガジン       | - 90           | ITPRO OTE                |  |
| サブドメイン             | -             | ★-1.ページ                     | ETP                                                                                                    |                 | 5 1            | アクセス解析                   |  |
| メールアカウント           | 0             | Homepage                    | File Transf                                                                                                    | er              |                | Access analysis          |  |
|                    | 0             | ◆ アクセス制限                    | → サブFTPアカウ                                                                                                    | ント設定            | •> 7           | クセス解析                    |  |
| MySOL              | 0             | ◆ エラーページ設定                  | → FTP制限設定                                                                                                    |                 | * 7            | クセスログ                    |  |
| 設定対象ドメ             | インデータ         | →MIME設定                     |                                                                                                    |                 | ⇒ĭ             | ラーログ                     |  |
| ・メイン: morin        | oteruhisa.com | → <mark>.htaccess</mark> 編集 |                                                                                                    | ç               | 17             | 高速化                      |  |
| サブドメイン             | 0             | → サイト転送設定                   | A Musical Shift                                                                                                    |                 | -à v           | Speeding Op              |  |
| メールアカウント           | 0             | → アクセス拒否設定                  | > MySQLight                                                                                                    |                 | · · · ·        |                          |  |
| FTPアカウント           | O             | → cgiyール                    | WySQL7(99).                                                                                                    |                 | ~ ~            | -バーナヤッシュ 認定              |  |
| 設定対象ドン             | メイン 💈         |                             | -> phpmyadmin                                                                                                    | (MySQL5.7)      | .8 )           | フリサキヤツンユ成正               |  |
| morinoteruhisa.com | ო ▼ 設定する      | ◆ Webフォント設定                 | Php PHP                                                                                                    |                 | 0              | セキュリティ<br>Security       |  |
|                    |               | → ads.txt設定                 | → PHP Ver.切替                                                                                                    |                 | -≽ w           | AF設定                     |  |
|                    |               | WordPress<br>WordPress      | ◆ php.ini設定                                                                                                    |                 |                |                          |  |
|                    |               | ◆ WordPress簡単インストール         |                                                                                                    |                 |                |                          |  |
|                    |               | ✤ WordPress簡単移行             |                                                                                                    |                 |                |                          |  |
|                    |               | ✤ WordPressセキュリティ設定         |                                                                                                    |                 |                |                          |  |

## 4-2 【Wordpress 簡単インストール】をクリックする。

| レンタルサーバー          | Serve           | rPanel                             |                 | 現在の設定対象ドメイン |                    | orinoteruhisa.com クリア |
|-------------------|-----------------|------------------------------------|-----------------|-------------|--------------------|-----------------------|
| アカウン              | トデータ            | Recount                            | Mail            |             |                    | メイン<br>Jomain         |
| サーバーID:           |                 | ・> パスワード変更                         | → メールアカウン       | ト設定         | • <b>&gt;</b> ドメ   | イン設定                  |
| ご利用ブラン            | ×10             | → サーバー情報                           | → 迷惑メール設定       |             | - <b>&gt;</b> サブ   | ドメイン設定                |
| ディスク使用量           | 0.0MB           | → バックアップ                           | → 自動応答設定        |             | ·> DNS             | レコード設定                |
| 空き容量              | 200000.0MB      | ✤ Cron設定                           | -> SMTP認証の国9    | トアクセス制限設定   | → SSL              | 设定                    |
| 総ファイル数            | 20              | → SSH設定                            | → メールの振り分!      | đ           | ·> 動作              | 確認URL                 |
| ドメイン              | 1               |                                    | ◆ メーリングリス       | ト・メールマガジン   |                    |                       |
| サブドメイン            | 0               | オームページ                             | FTP             |             |                    | "クセス解析                |
| メールアカウント          | 0               | A アクセフ制即                           |                 |             | .8 7/7             | tess anaysis<br>ヤフ般に  |
| FTPアカウント          | o               |                                    | V 00FIP/202     | < 1-82 A.   |                    | C.2.17F91             |
| MySQL             | 0               | <ul> <li>・ エラーベージ設定</li> </ul>     | → FTP制限設定       |             | ⇒ アク               | セスログ                  |
| 設定対象ドメ            | インデータ           | → MIME設定                           |                 |             | ◆エラ                | ーログ                   |
| ドメイン: morin       | oteruhisa.com   | → <mark>.htaccess</mark> 编集        | T-9X-Z          |             | 0                  | 高速化<br>Speeding Up    |
| サブドメイン            | 0               | ◆ サイト転送設定                          | -≯ MySQL設定      |             | • <b>&gt;</b> X7 ! | フセラレータ                |
| メールアカウント          | 0               | → アクセス拒否設定                         | -> MySQL/(ックア   | ·ップ         | → サー               | バーキャッシュ設定             |
| FTPアカウント          | 0               | → CGIツール                           | -> phomyadmin() | MySOL5.7)   | → ブラ               | ウザキャッシュ設定             |
| 設定対象ドン            | メイン 🔮           | <ul> <li>・&gt; 簡単インストール</li> </ul> |                 |             |                    |                       |
| morinoteruhisa.co | m <b>v</b> 設定する | ◆ Webフォント設定                        | Php PHP         |             |                    | ecurity               |
|                   |                 | → ads.txt設定                        | → PHP Ver.切替    |             | ·≯ WAF             | 設定                    |
|                   |                 | WordPress<br>WordPress             | → php.ini設定     |             |                    |                       |
|                   | [               | ♦ WordPress簡単インストール                |                 |             |                    |                       |
|                   |                 | ↔ WordPress簡単移行                    |                 |             |                    |                       |
|                   |                 | ♦ WordPressセキュリティ設定                | 000g T          |             |                    |                       |

4-3 【Wordpress インストール】のタブをクリックする。

|                      | ・パネル                    | <u> </u>                |                        |  |  |
|----------------------|-------------------------|-------------------------|------------------------|--|--|
| Serve                | erPanel                 | 現在の設定対象ドメイン             | morinoteruhisa.com クリア |  |  |
| 👗 アカウント              |                         |                         |                        |  |  |
| ・シバスワード変更            | WordPress簡単インストー        | ll                      | ■ 関連マニュアル              |  |  |
| ◆サーバー情報              | WordPressを簡単に設置することか    | 「できます。                  |                        |  |  |
| • <b>&gt;</b> バックアップ |                         |                         |                        |  |  |
| ◆Cron設定              | インストール清みWordPress一調     | WordPressインストール         |                        |  |  |
| •≱SSH設定              | 設定対象ドメイン[morinoter      | uhisa.com]              |                        |  |  |
| 👕 ホームページ             | 現在、「morinoteruhisa.com」 | ドメインには「簡単インストール」機能から追加さ | されたWordPressはありませ      |  |  |
| ・シアクセス制限             | Δ.                      |                         |                        |  |  |

## 4-4 下記の様に記入し【管理画面へ進む】をクリックする。

サイト URL: 空白で OK です。

ブログ名:サイト名を記入します。後で変更も出来るのでとりあえず何か記入しましょう。 ユーザー名:Wordpressの管理画面にログインする為のIDとなります。覚えやすいものがいいです。 パスワード:Wordpressの管理画面にログインする為のパスワードになります。出来るだけ複雑なもので 覚えやすいものにします。(Wordpressの乗っ取りが多いため、複雑なものがおすすめです。) メールアドレス:普段よく確認するメールアドレスを記入します。 キャッシュ自動削除:【ONにする】にチェックを入れます。 データベース:【自動データベースを生成する】にチェックを入れます。

| UV914-1- Serve               | erPanel        |                                           | 現在の設定対象ドメイン                                     | morinoteruhisa.com | m クリ |
|------------------------------|----------------|-------------------------------------------|-------------------------------------------------|--------------------|------|
| 👗 アカウント                      |                | 4                                         |                                                 |                    |      |
| <ul> <li>・バスワード変更</li> </ul> | WordPress簡単    | インストール                                    |                                                 | ■ 関連マニ             | ュアル  |
| ◆サーバー情報                      | WordPressを簡単に設 | 置することができます。                               |                                                 |                    |      |
| ♪バックアップ                      |                |                                           |                                                 |                    |      |
| ≥Cron設定                      | インストール済みWo     | rdPress一覧 WordPressイン                     | ストール                                            |                    |      |
| ÌSSH設定                       | 📴 設定対象ドメイン[    | morinoteruhisa.com]                       |                                                 |                    |      |
| ┓ ホームページ                     | バージョン          | WordPress 日本語版 5.2                        |                                                 |                    |      |
| シアクセス制限                      |                | ※向ハーションのマイナーアップ                           | テートが公開されている場合                                   | 谷は、目動で更新します        | 3 .  |
| シエラーベージ設定                    | サイトURL ②       | http:// morinoteruhisa.com                | • /                                             |                    |      |
| ▶MIME設定                      |                | -                                         |                                                 |                    |      |
| <mark>→.</mark> htaccess編集   | プログ名 ②         | 森野瘴久プログ                                   |                                                 |                    |      |
| サイト転送設定                      |                |                                           |                                                 |                    |      |
| アクセス拒否設定                     | ユーザー名 (?)      | morino                                    |                                                 |                    |      |
| )CGIツール                      |                | Francisco and                             | ko.                                             |                    |      |
| >簡単インストール                    | 120-1          |                                           |                                                 |                    |      |
| ▶Webフォント設定                   | X-11751-7 (2)  | t morino625@amail.com                     |                                                 |                    |      |
| ≫ads.txt設定                   | ~              |                                           |                                                 |                    |      |
| WordPress                    | キャッシュ自動削       | <ul> <li>ONにする</li> <li>OFFにする</li> </ul> |                                                 |                    |      |
| →<br>WordPress簡単インストール       | 除              | CronによってWordPressのキャ                      | ッシュを一定間隔で削除しま                                   | ます。                |      |
| ≥WordPress簡単移行               |                | <ul> <li>自動でデータベースを生成する</li> </ul>        | 5 〇作成済みのデータ                                     | ベースを利用する           |      |
| ♦WordPressセキュリティ設定           |                |                                           |                                                 |                    |      |
| > メール                        | データベース         | WordPressに利用するデータベー                       | - スの作成や設定が自動的に                                  | こ行われます。            |      |
| ▶メールアカウント設定                  |                | ※本機能を用いて生成されたデー<br>「WordPress簡単インストー」     | -タベースに関する情報は、<br>ル完了画面」に表示されます                  | t.                 |      |
| )迷惑メール設定                     | 1              | 1. 1.5.5 P. 1 1 1 1 1 1 1 1               | 2011년 2011년 11년 11년 11년 11년 11년 11년 11년 11년 11년 | R03.00             |      |
| >自動広英設定                      |                |                                           |                                                 | 確認画面               | へ進ま  |

## 4-4 記入した情報を確認し【インストールする】をクリックする。

| <ul> <li>・シバスワード変更</li> </ul> | WordPress簡単インストール      | i.                        | ■ 関連マニュアル           |
|-------------------------------|------------------------|---------------------------|---------------------|
| ≥サーバー信報                       | WordPressを簡単に設置することがで  | est.                      |                     |
| ▶バックアップ                       |                        |                           |                     |
| ≫Cron設定                       | インストール済みWordPress一覧    | WordPressインストール           |                     |
| ≥SSH設定                        | 以下の内容でWordPressをインストー  | ルしますか?                    |                     |
| ┓ ホームページ                      | 2 設定対象ドメイン[morinoterul | nisa.com]                 |                     |
| ▶アクセス制限                       | バージョン                  | WordPress 5.2             |                     |
| ▶エラーページ設定                     | サイトURL                 | http://morinoteru         | hisa.com/           |
| >MIME設定                       | プログ名                   | 森野輝久プログ                   |                     |
| ▶.htaccess編集                  |                        |                           |                     |
| >サイト転送設定                      | 1-9-8                  |                           |                     |
| >アクセス拒否設定                     | バスワード                  | *******                   | 8                   |
| )CGIツール                       |                        |                           |                     |
| >簡単インストール                     | メールアドレス                | t.morino625@gm            | ail.com             |
| ≫Webフォント設定                    | キヤッシュ自動削除              | ON                        |                     |
| ≫ads.txt設定                    | MySQLデータベース名           | morino625_wp1             |                     |
| WordPress                     | MvSOLユーザー名             | morino625 wp1             |                     |
| WordPress簡単インストール             |                        |                           | lum.                |
| WordPress簡単移行                 | MySQL/(スワード            | ********                  | 8                   |
| WordPressセキュリティ設定             | 2576-115636 2576-1     | ## /L/Akilden linder htt  | 11 秋田玲さります ざ注意ノギキハ  |
| メール                           | 1225-226732, 1225-1    | レルティ レット り Pio Lindex.htn | mi」が開始されます。こ注風ください。 |
| NU_U2555                      |                        |                           | 戻る「インストールす          |

## 4-5 表示された情報を保存する

こちらで Wordpress のインストールが完了しました。 その後に表示される情報は必ず保存しておくようにしましょう。

| 100                | WordPress簡単インストール     |                    | ■ 関連フニュアル            |
|--------------------|-----------------------|--------------------|----------------------|
| ・>パスワード変更          |                       |                    |                      |
| →サーバー情報            | WordPressを簡単に設置することがで | きます。               |                      |
| →バックアップ            |                       |                    |                      |
| ◆Cron設定            | インストール済みWordPress一頭   | WordPress 1 2,XN-1 |                      |
| •▶SSH設定            | WordPressのインストールが完了しま | した。                |                      |
| ▶ ホームページ           | ※以下の情報はWordPressの管理画書 | 面へのログインや編集に必要な常    | 青報です。必ずメモなどにお控えください。 |
|                    | バージョン                 | WordPress 5.2      |                      |
| ⇒アクセス制限            | #4 51181              | http://morinoterub | isa com              |
| ◆エラーページ設定          | SHPORE                | http://mormoteran  | isa.com              |
| ≱MIME設定            | プログ名                  | 森野輝久ブログ            |                      |
| →.htaccess編集       | 管理画面URL               | http://morinoteruh | isa.com/wo-admin/    |
| ♦サイト転送設定           |                       |                    |                      |
| シアクセス拒否設定          | ユーザー名                 |                    |                      |
| ⇒CGIツール            | パスワード                 | ********           | 6                    |
| ▶簡単インストール          |                       |                    | -                    |
| ♦Webフォント設定         | ※以下のMySQLデータベース、MySQI | Lユーザーを作成しました。      |                      |
| Pads.txt設定         | MySQLデータベース名          | morino625_wp1      |                      |
| WordPress          | MySQLユーザー名            | morino625_wp1      |                      |
| ♥WordPress簡単インストール | MySOL /(7 7-5         | ********           | 20                   |
| ♦WordPress簡単移行     | 11300103-1            |                    | 0.                   |
| ♦WordPressセキュリティ設定 |                       |                    | E.                   |

5.Wordpress の初期設定 インストールが出来たら、実際に Wordpress にログインし、初期設定を行います。 これができれば Wordpress ブログの作成が出来るようになります。

## 5-1 管理画面 URL にアクセスする

インストールが完了した画面に表示される【管理画面 URL】にアクセスします。 基本的には【http://ドメイン名/wp-admin】という URL になります。 または【http://ドメイン名/wp-login.php】【http://ドメイン名/wp-login.php】でも大丈夫です。 保存し忘れた場合は、こちらを直接ブラウザにご記入ください。

| NordPress簡単インストール     | ,                 | ■ 関連マニュアル            |
|-----------------------|-------------------|----------------------|
| /ordPressを簡単に設置することがで | こきます,             |                      |
| インストール済みWordPress一覧   | WordPressインストール   |                      |
| ordPressのインストールが完了しま  | した。               |                      |
| 以下の情報はWordPressの管理画   | 重へのログインや編集に必要な    | 情報です。必ずメモなどにお控えください。 |
| バージョン                 | WordPress 5.2     |                      |
| サイトURL                | http://morinoteru | hisa.com             |
| ブログ名                  | 森野輝久プログ           |                      |
| 管理画面URL               | http://morinoteru | hisa.com/wp-admin/   |
| ユーザー名                 |                   |                      |
| バスワード                 | *******           | 0                    |
| :以下のMySQLデータベース、MySC  | QLユーザーを作成しました。    |                      |
| MySQLデータベース名          | morino625_wp1     |                      |
| MySQLユーザー名            | morino625_wp1     |                      |
| MySQLバスワード            | ********          | 0                    |

このような画面が出た場合は、ドメインの設定中なので1~2時間お待ち頂いたら大丈夫です。

無効なURLです。 プログラム設定の反映待ちである可能性があります。 しばらく時間をおいて再度アクセスをお試しください。

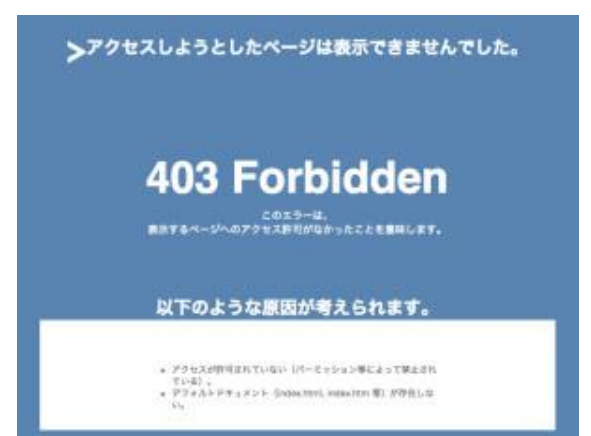

## 5-2 ID とパスワードを記入し、ログインする。

| パスワード                                         |
|-----------------------------------------------|
| <ul> <li>ログイン状態を保存する</li> <li>ログイン</li> </ul> |
| バスワードをお忘れですか?<br>ー 森野輝久ブログ に戻る                |

## 5-3 管理画面左にある【設定】にカーソルを持っていき【一般】とクリックします。

| 🔞 \land 森野輝久ブログ           | • ● 1 🕊 0 🕂 新規            |            |             |             | こんにちは、morino さん 📃 |
|---------------------------|---------------------------|------------|-------------|-------------|-------------------|
| 🕜 ダッシュボード 🖣               | ダッシュボード                   |            |             |             | 表示オプション 🔻 ヘルプ 🔻   |
| <b>木─ム</b><br>更新 <b>①</b> | WordPress へようこそ!          |            |             |             | ◎ 非表示にする          |
| ★ 投稿                      | 初めての方に便利なリンクを集め           | ました。       |             |             |                   |
| 91 メディア                   | 始めてみよう                    | 次のステップ     |             | その他の操作      |                   |
| ■ 固定ページ                   |                           | ■ ブログに投稿する |             | ■ ウィジェットまた  | はメニューの管理          |
| ■ コメント                    | 91 F&JJA941A              | + 「サイトについて | 」固定ページを追加   | 🔯 コメントを表示/非 | 表示                |
| ▲ 51 年日                   | または、別のテーマに変更する            | 😤 ホームページを設 | 定しましょう      | ▶ 最初のステップにつ | Oいて詳細を読む          |
| 🖍 フト戦<br>🏂 プラグイン <b>①</b> |                           | 🖸 サイトを表示   |             |             |                   |
| 👗 ユーザー                    | 一般                        |            |             |             |                   |
| <i>≸</i> ツール              | 投稿設定                      | *          | クイックドラフト    |             | *                 |
| 日 設定                      | 表示設定                      | ■ 1件の固定ページ | タイトル        |             |                   |
| ◀ メニューを閉じる                | ディスカッション                  |            |             |             |                   |
|                           | メティア<br>hty Nineteen テーマ) |            | 内容          |             |                   |
|                           | プライバシー                    |            | アイディアを書き留めて | みましょう。      |                   |

## 5-4 Wordpress アドレス (URL) とサイトアドレス (URL) を http→https を追加する。

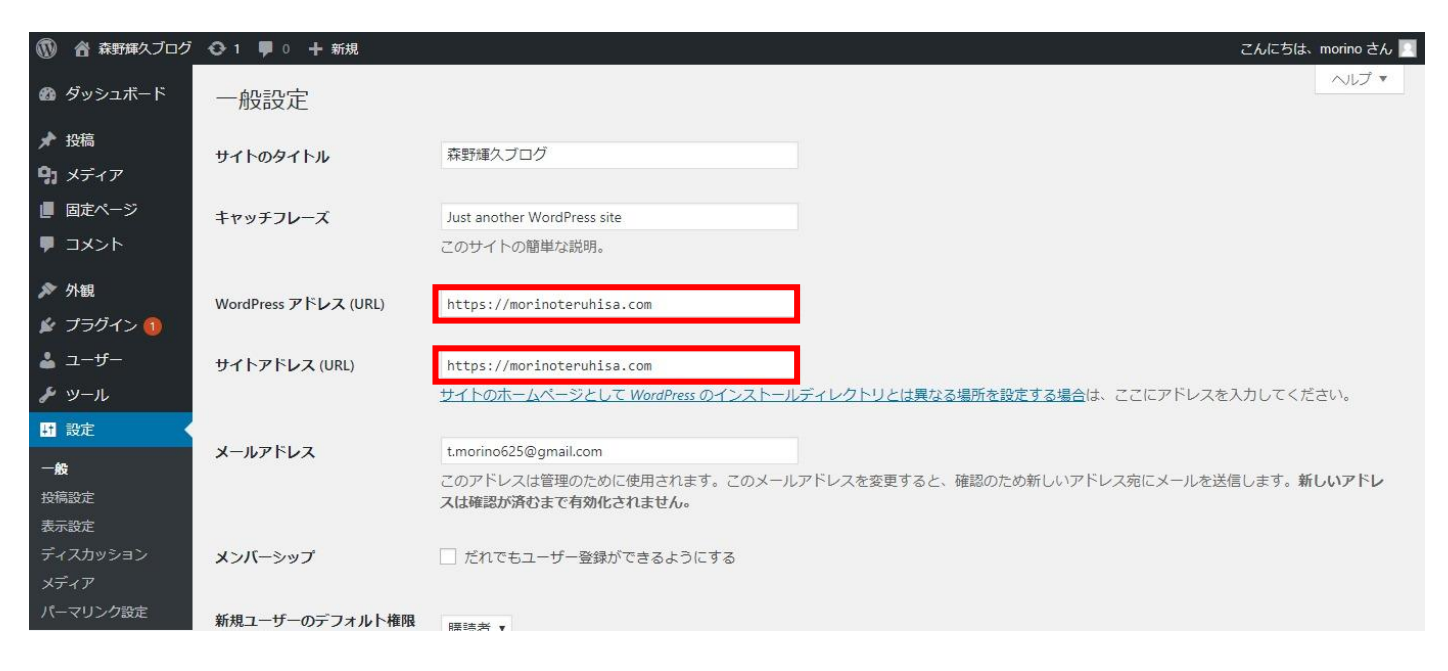

## 5-5 ページの一番下にある【変更を保存】をクリックする。

| メディア<br>パーマリンク設定 | 新規ユーザーのデフォルト権限<br>グループ        | 購読者 ▼                       |                                                   |             |
|------------------|-------------------------------|-----------------------------|---------------------------------------------------|-------------|
|                  | サイトの言語                        | 日本語                         | •                                                 |             |
|                  | タイムゾーン                        | 東京                          |                                                   |             |
|                  |                               | タイムシーンと一致9 61               | 即中を選択するが、またはしてタイムシーンオンセットを選択してくたさい。               |             |
|                  |                               | 世界標準時 (UTC) は 201           | 9-11-11 03:35:57 です。現地時間は 2019-11-11 12:35:57 です。 |             |
|                  |                               | 現在のこのタイムゾーン<br>このタイムゾーンでは夏! | は標準時です。<br>時間の慣行はありません。                           |             |
|                  | 日付のフォーマット                     | • 2019年11月11日               | Y年n月j日                                            |             |
|                  |                               | O 2019-11-11                | Y-m-d                                             |             |
|                  |                               | 0 11/11/2019                | m/d/Y                                             |             |
|                  |                               | 0 11/11/2019                | d/m/Y                                             |             |
|                  |                               | ⑦ カスタム:                     | Y年n月                                              |             |
|                  |                               | プレビュー: 2019年11月1            | 1日                                                |             |
|                  | 時刻フォーマット                      | • 12:35 PM                  | g:i A                                             |             |
|                  |                               | 12:35                       | H:i                                               |             |
|                  |                               | <ul> <li>カスタム:</li> </ul>   | g:i A                                             |             |
|                  |                               | プレビュー: 12:35 PM             |                                                   |             |
|                  |                               | 日付と時刻の書式の解説                 |                                                   |             |
|                  | 週の始まり                         | 月曜日 🔻                       |                                                   |             |
|                  | 変更を保存                         |                             |                                                   |             |
|                  | <u>WordPress</u> のご利用ありがとうござい | います。                        |                                                   | バージョン 5.2.4 |
|                  |                               |                             |                                                   |             |

5-6 新しい管理画面 (https バージョン) に移動するので、こちらの URL を保存して、再度 ログインする

| ユーザー名またはメールアドレス<br>パスワード<br>・・・・・・・・・・・・・・・・・・・・・・・・・・・・・・・・・・・ |  |
|-----------------------------------------------------------------|--|
| バスワードをお忘れですか?<br>- 森野輝久ブログ に戻る                                  |  |

## 5-7 左側にある【一般】にカーソルを持っていき【パーマリンク設定】をクリックする。

| ● 新動神久ノロク                 |                                                                              |                              |              |                                       |                                     | こんにちは、    | morino さん 🔛            |
|---------------------------|------------------------------------------------------------------------------|------------------------------|--------------|---------------------------------------|-------------------------------------|-----------|------------------------|
| 🗿 ダッシュボード 📢               | ダッシュボード                                                                      |                              |              |                                       |                                     | 表示オプション 🔻 | ~ルプ ▼                  |
| <b>ホーム</b><br>更新 <b>①</b> |                                                                              |                              |              |                                       |                                     | 0 #       | 表示にする                  |
| ▶ 投稿                      | WordPress へよう<br>初めての方に便利なり                                                  | こて!<br>ンクを集めました。             |              |                                       |                                     |           |                        |
| <b>9:</b> メディア            | 始めてみよう                                                                       |                              | 次のステップ       |                                       | その他の操作                              |           |                        |
| ■ 固定ページ                   | + / + + /                                                                    | -                            | ■ ブログに投稿する   |                                       | ■ ウィジェットまた                          | ミはメニューの管理 |                        |
| ■ コメント                    | 91 F&JJX971                                                                  |                              | + 「サイトについて、  | 」固定ページを追加                             | 🕅 コメントを表示/身                         | 非表示       |                        |
| ▶ 外観                      | または、別のテーマに変更す                                                                | 13                           | ▲ ホームページを設け  | 定しましょう                                | 📚 最初のステップに                          | ついて詳細を読む  |                        |
| 🏂 プラグイン 🚺                 |                                                                              |                              | 🧕 サイトを表示     |                                       |                                     |           |                        |
| 🕹 ユーザー                    | 一般                                                                           |                              |              |                                       |                                     |           |                        |
| <i>⊁</i> ツ−ル              | 投稿設定                                                                         |                              | *            | クイックドラフト                              |                                     |           |                        |
| 1 設定                      | 表示設定                                                                         | ■ 1件の固定ページ                   |              | タイトル                                  |                                     |           |                        |
| ◀ メニューを閉じる                | ティスカッション                                                                     |                              |              |                                       |                                     |           |                        |
|                           | パーマリンク設定 ty Ninet                                                            | reen テーマ)                    |              | 内容                                    |                                     |           |                        |
|                           | プライバシー                                                                       |                              |              | アイティアを書き留め                            | てみましょう。                             |           |                        |
|                           | ラジュービント                                                                      |                              |              |                                       |                                     |           |                        |
|                           | 11月10日 7:19 PM He                                                            | llo world!                   |              | 下書きとして保存                              |                                     |           |                        |
|                           | 最近のコメント                                                                      |                              |              |                                       |                                     |           |                        |
|                           | Hello world! (2 Wo                                                           | rdPress コメントの投稿者 より          |              | WordPress イベントとコ                      | ニュース                                |           | *                      |
|                           | こんにちは、これはコメントです。コメントの承認、編集、削除を始めるにはダ<br>ッシュボードの「コメント画面」にアクセスしてください。コメントのアバター |                              | お近くの次回のイベントに | こご参加ください。 🧷                           |                                     |           |                        |
|                           | は「Gravatar」から                                                                | 取得されます。                      |              | 遣 [湘南] Kanagawa Wo<br>Kanagawa, Japan | rdPress Meetup #5                   | 2019年     | 11月17日 (日)<br>1:30 PM  |
|                           | すべて (1)   自分 (0)   承認待                                                       | ち (0)  承認済み (1)  スパム (0)  ゴミ | 箱 (0)        | 第9回二子玉川 Word<br>二子玉川夢キャンパン<br>市京部     | iPress Meetup@東京都市大学<br>ス★短縮版・午前のみ★ | 2019年     | 11月24日 (日)<br>10:00 AM |

## 5-8 【投稿名】にチェックを入れて【変更を保存】をクリックする。

| ● 39924       // -        // -        // -        // -        // -        // -        // -        // -        // -        // -        // -        // -        // -        // -        // -        // -        // -        // -        // -        // -        // -        // -        // -        // -        // -        // -        // -        // -        // -        // -        // -        // -        // -        // -        // -        // -        // -        // -        // -        // -        // -        // -        // -        // -        // -        // -        // -        // -        // -        // -        // -        // -        // -        // -        // -        // -        // -        // -        // -        // -        // -        // -        // -        // -        // -        // -        // -        // -        // -        // -        // -        // -        // -        // -        // -        // -        // -        // -        // -        // -        // -        // -        // -        // -        // -        // -       // -       // -       // -       // -       // -       // -       // -       // -       // -       // - </th <th>🕥 💣 森野輝久ブログ</th> <th>😋 1 투 0 🕂 新規</th> <th>נו</th> <th>んにちは、morino さん 📃</th>                                                                                                    | 🕥 💣 森野輝久ブログ                                | 😋 1 투 0 🕂 新規                                         | נו                                                                                                    | んにちは、morino さん 📃    |  |  |  |  |
|----------------------------------------------------------------------------------------------------|--------------------------------------------|------------------------------------------------------|----------------------------------------------------------------------------------------------------|---------------------|--|--|--|--|
| ・ Pier         Wethews ttgl/-マリンクやラーカイプにカスタム Nu 機動を登うことができます。UL をカスタマイズすることで、リンクの楽しさせ続いやすた。そして前方型簡性を改善できます。UL であっ<br>・ Fier           ・ Pier         Bier         Nitgss//wethewsteile.com/#pies           ・ All         Bier         Nitgss//wethewsteile.com/#pies           ・ All         Bier         Nitgss//wethewsteile.com/#pies           ・ All         Bier         Nitgss//wethewsteile.com/#pies           ・ All         Bier         Nitgss//wethewsteile.com/#pies           ・ All         Bier         Nitgss//wethewsteile.com/#pies           ・ All         Bier         Nitgss//wethewsteile.com/#pies           ・ Bier         Nitgss//wethewsteile.com/#pies         Nitgss//wethewsteile.com/#pies           ・ Bier         Nitgss//wethewsteile.com/#pies         Nitgss//wethewsteile.com/#pies           ・ Bier         Nitgss//wethewsteile.com/#pies         Nitgss//wethewsteile.com/#pies           ・ Diele         Nitgss//wethewsteile.com/#pies         Nitgss//wethewsteile.com/#pies           ・ Diele         Nitgss//wethewsteile.com/#pies         Nitgss//wethewsteile.com/#pies           ・ Diele         Nitgss//wethewsteile         Nitgss//wethewsteile         Nitgss//wethewsteile           ・ Diele         Nitgss//wethewsteile         Nitgss//wethewsteile         Nitgss//wethewsteile           ・ Distes         Nitgssi         Nitgs                                                                                                    | 🚳 ダッシュボード                                  | パーマリンク設定                                             |                                                                                                    | ヘルプ・                |  |  |  |  |
| Window         Predict           ・ Sk         https://worianterwhisa.com/2013/11/11/sample-post/           ・ AR         https://worianterwhisa.com/2013/11/11/sample-post/           ・ Tof-         月と始島名           ・ https://worianterwhisa.com/2013/11/11/sample-post/           ・ DP-         月と始島名           ・ https://worianterwhisa.com/2013/11/11/sample-post/           ・ DP-         月と始島名           ・ https://worianterwhisa.com/2013/11/sample-post/           ・ DP-         ・ https://worianterwhisa.com/ample-post/           ・ DP-         ・ https://worianterwhisa.com/ample-post/           ・ DP-         ・ https://worianterwhisa.com/ample-post/           ・ DP-         ・ https://worianterwhisa.com/ample-post/           ・ DP-         ・ https://worianterwhisa.com/ample-post/           ・ DP-         ・ https://worianterwhisa.com/ample-post/           ・ DP-         ・ https://worianterwhisa.com/ample-post/           ・ DP-         ・ https://worianterwhisa.com/ample-post/           ・ DP-         ・ https://worianterwhisa.com/ample-post/           ・ DP-         ・ worianterwhisa.com/apple           ・ DP-         ・ worianterwhisa.com/apple           ・ DP-         ・ worianterwhisa.com/apple           ・ DP-         ・ worianterwhisa.com/apple           ・ DP-         ・ worian                                                                                                    | ★ 投稿 9 メディア                                | WordPress ではパーマリンクやアーナ<br><u>タグはたくさんあります</u> が、以下にい  | bイブにカスタム URL 構造を使うことができます。URL をカスタマイズすることで、リンクの美しさや使いやすさ、そして前方互換性を改<br>∧くつか拭していただける例を用意しました。                                      | 善できます。 <u>利用できる</u> |  |  |  |  |
| ・ コンパ         ・ 取         トはps://wortnoterwhilsa.cow/?p=135           ・ プリライン         ・ 日付と取保         トはps://wortnoterwhilsa.cow/?p=135           ・ フレライン         ・ 日付と取保         トはps://wortnoterwhilsa.cow/?p=135           ・ フレライン         ・ 日付と取保         トはps://wortnoterwhilsa.cow/?p=135           ・ フレライン         ・ 日本のが         トはps://wortnoterwhilsa.cow/2039/11/stemple-post/           ・ クロクレー         ・ ロー         ・ ロー           ・ ひのの         ・ ロー         ・ ロー           ・ フレラー・グクロ いに 単数をカスマダイズ することとできます、たとえば、カデゴリーヘースに Topiese を使えば、かっゴリー・のリンかが<br>https://wortnoterwhilse.com/Subjet.fiftedemicit.com/Subjet.fiftedemicit.com/Subjet.fi | 📕 固定ページ                                    | <b>共</b> 週設定                                         |                                                                                                    |                     |  |  |  |  |
| ・ FR       ・ FRと始略名       https://morinoteruhia.com/2019/11/11/sample-post/         ・ J - ワ・・・・・・・・・・・・・・・・・・・・・・・・・・・・・・・・・                                                                                                    | אכאב 🖣                                     | ○ 基本                                                 | https://morinoteruhisa.com/?p=123                                                                                                 |                     |  |  |  |  |
| ・ アン・ボ       ・ 月と娘銘       https://morinoteruhisa.com/2019/11/sample-post/         ・ 数字ペース       ・ https://morinoteruhisa.com/archives/123         ・ 数字ペース       ・ https://morinoteruhisa.com/sample-post/         ・ 数字ペース       ・ https://morinoteruhisa.com/sample-post/         ・ 数字ペース       ・ https://morinoteruhisa.com/sample-post/         ・ カスタム磁弦       ・ https://morinoteruhisa.com/sample-post/         ・ カスタム磁弦       ・ https://morinoteruhisa.com/sample-post/         ・ カスタム磁弦       ・ ・ ・ ・ ・ ・ ・ ・ ・ ・ ・ ・ ・ ・ ・ ・ ・ ・ ・                                                                                                    | <ul><li>▶ 外観</li><li>▶ プラグイン (1)</li></ul> | ○ 日付と投稿名                                             | https://morinoteruhisa.com/2019/11/11/sample-post/                                                                                |                     |  |  |  |  |
| ♪ 数字へ-ス       https://morinoteruhisa.com/archives/123         ● 投稿       https://morinoteruhisa.com/archives/123         ● 投稿       https://morinoteruhisa.com/archives/123         ● 力力少ム機論       https://morinoteruhisa.com / %postime%/<br>AllFlinkts.com/         ● 加力       %year%         ● プラーク-ス          ● クウース          ● ジロをの2010          ● ジロをの2011          ● ジロをの2011          ● ジロをの2011          ● ジロをの2011          ● ジロをの2011          ● ジロをの2011          ● ジロをの2011          ● ジロをの2011          ● ジロをの3011          ● ジロをの3011                                                                                                    | 🍰 ユーザー<br>差 ⋈ール                            | ○ 月と投稿名                                              | https://morinoteruhisa.com/2019/11/sample-post/                                                                                   |                     |  |  |  |  |
| ・ 投稿         https://morindteruhisa.com/sample-post/           ・ カスタム構築         https://morindteruhisa.com/ /fgostname%/           ・ 利用可能なタグ:            ・ 安安部*%         % monthum*%           ・ 方プシコン            かゴリー・クグのURL 構築をカスタマイズすることもできまず、たとえば、カデゴリーペースに topics を使えば、カデゴリーのリンクが<br>https://morindteruhisa.com/topics/uncategorized/ のようになりまず、デフォルトのままにしたければ空欄にしてくたさい。           カデゴリーペース            ケグペース            使変成分                                                                                                    |                                            | ○ 数字ベース                                              | https://morinoteruhisa.com/archives/123                                                                                           |                     |  |  |  |  |
| <ul> <li>カスタム磁路 https://morinoteruhisa.com /%postname%/ Jin可能なダゲ:         <ul> <li>Njesri% %monthnum% %day% %hou% %minute% %second% %post,id% %postname% %category% %author%</li> <li>オプジョン</li> </ul> </li> <li>カデゴリー・ダグの URL 構造をカスタマイズすることもできまず。たとえば、カデゴリーペースに topics を使えば、カデゴリーのリングが https://morinoteruhisa.com/topics/uncategorized/ のようになります。デフォルトのままにしたければ空欄にしてください。</li> <li>カデゴリーペース         <ul> <li>タグペース</li> <li>メzyc Ark</li> </ul> </li> <li>Montherse のご利用ありがとうございます。</li> </ul>                                                                                                    |                                            | ● 投稿名                                                | https://morinoteruhisa.com/sample-post/                                                                                           |                     |  |  |  |  |
| %year%         %nonthnum%         %shour%         %minute%         %second%         %post_id%         %post_id%         %po                                                                                                    |                                            | ○ カスタム構造                                             | https://morinoteruhisa.com /%postname%/<br>利用可能な夕グ:                                                                               |                     |  |  |  |  |
| オブション<br>カテゴリー・タグの URL 構造をカスタマイズすることもできます。たとえば、カデゴリーベースに topics を使えば、カテゴリーのリンクが<br>https://morinoteruhisa.com/topics/uncategorized/ のようになります。デフォルトのままにしたければ空欄にしてください。<br>カテゴリーベース<br>タグベース<br>WordPress のご利用ありがとうごさいます。                                                                                                    |                                            |                                                      | %year%         %monthnum%         %day%         %minute%         %second%         %post_id%         %postname%         %category% | %author%            |  |  |  |  |
| カテゴリー・タグの URL 構造をカスタマイズすることもできます。たとえば、カデゴリーベースに topics を使えば、カデゴリーのリンクが<br>https://morinoteruhisa.com/topics/uncategorized/ のようになります。デフォルトのままにしたければ空欄にしてください。<br>カテゴリーベース<br>タグベース<br><u>ダブベース</u><br><u>WordPress</u> のご利用ありがとうございます。                                                                                                    |                                            | オプション                                                |                                                                                                    |                     |  |  |  |  |
| カテゴリーベース<br>タガベース<br><u>な更を保存</u><br><u>WordPress</u> のご利用ありがとうございます。                                                                                                    |                                            | カテゴリー・タグの URL 構造を力ス<br>https://morinoteruhisa.com/to | タマイズすることもできます。たとえば、カテゴリーベースに topics を使えば、カテゴリーのリンクが<br>pics/uncategorized/ のようになります。デフォルトのままにしたければ空棚にしてください。                      |                     |  |  |  |  |
| <b>タヴベース</b><br>変更を保存<br>WordPress のご利用ありがとうございます。 バージョン 5.2.4                                                                                                    |                                            | カテゴリーベース                                             |                                                                                                    |                     |  |  |  |  |
| <b>変更な保存</b><br><u>WordPress</u> のご利用ありがとうございます。 バージョン 5.2.4                                                                                                    |                                            | タグベース                                                |                                                                                                    |                     |  |  |  |  |
| WordPress のご利用ありがとうございます。 バージョン 5.24                                                                                                    |                                            | 変更を保存                                                |                                                                                                    |                     |  |  |  |  |
|                                                                                                    |                                            | <u>WordPress</u> のご利用ありがとうござい                        | ます。                                                                                                    | バージョン 5.2.4         |  |  |  |  |

#### これで Wordpress のインストールと初期設定が完了しました。 こちらも参考にして是非ご自身のブログを作成してください。

慣れてくれば 10 分もかからない作業になります。

では最後までご覧いただきありがとうございました。

森野輝久